Créé le 12/02/2024 Modifié le 29/03/2024

# Documentation de GVH (Gestion des VéHicules)

LACOMME Ethan

| Та  | bl | е | des | matières |
|-----|----|---|-----|----------|
| I U |    |   | ucs | maticics |

| PRESENTATION DU PROJET GVH                                              | Z  |
|-------------------------------------------------------------------------|----|
| Introduction                                                            | 2  |
| REALISATION DU GESTIONNAIRE DES IMAGES DES VEHICULES                    | 2  |
| Contexte                                                                | 2  |
| Table des images                                                        | 2  |
| Compteur des images dans le référentiel                                 | 3  |
| Partie gestion des images                                               | 4  |
| Ajouter une image                                                       | 6  |
| Modifier une image                                                      | 10 |
| Supprimer une image                                                     | 12 |
| Système de changement d'ordre (drag and drop)                           | 13 |
| Carrousel d'images                                                      | 14 |
| REALISATION DES STATISTIQUES DE GVH                                     | 16 |
| Contexte                                                                | 16 |
| Démonstration du code par la statistique « véhicules les plus réservé » | 16 |
| Histogramme                                                             | 24 |
| Secteur                                                                 | 26 |
| Tableau                                                                 | 28 |
| DONNEES NOTABLE                                                         | 29 |
| Concepteur des données de phpMyAdmin                                    | 30 |

### Présentation du projet GVH

#### Introduction

**GVH** pour **G**estion des **V**é**H**icules est une application ayant été développé par une entreprise afin de gérer les réservations des véhicules faite par les utilisateurs de leur site respectif. On y retrouve notamment le calendrier des réservations pour les utilisateurs.

| 44<br>44<br>68 | Gestion des V             | éHicu    | les (G  | VH)  |        | alendr | ier de     | s réser | vation | s Ac    | cueil | Admi    | nistrat | ion 👻   | Réfé   | rentiel | s <del>*</del> F | Réserva | ations | •     |     |       |     | Délé    | gatior | n Centi | re - Va | l de Lo | oire @ | ) si ci | ENTRE <del>•</del> |
|----------------|---------------------------|----------|---------|------|--------|--------|------------|---------|--------|---------|-------|---------|---------|---------|--------|---------|------------------|---------|--------|-------|-----|-------|-----|---------|--------|---------|---------|---------|--------|---------|--------------------|
|                | Calendrier des rése       | rvation  | IS      |      |        |        |            |         |        |         |       |         |         |         |        |         |                  |         |        |       |     |       |     |         |        |         |         |         |        |         |                    |
|                |                           |          |         |      |        |        |            |         |        |         |       |         |         |         |        |         |                  |         |        |       |     |       |     |         |        |         |         |         |        |         |                    |
|                | 2023 2024 20              | 025      | Jan     | vier | Févrie | er 🛛 N | /lars      | Avril   | М      | ai 🛛 Ju | Jin 🚺 | Juillet | Ac      | oût ]   | Septe  | mbre    | Oct              | obre    | Nov    | embre | e D | écemt | ore |         |        |         |         |         |        |         |                    |
|                | Antenne Loiret            | Antenne  | e Indre | An   | tenne  | Cher   | Ant        | enne L  | oir-et | -Cher   | Ante  | enne I  | ndre-e  | et-Loir | e 🛛 A  | ntenn   | e Eure           | -et-Loi | re     |       |     |       |     |         |        |         |         |         |        |         |                    |
|                |                           |          |         |      |        |        |            |         |        |         |       |         |         |         |        |         |                  |         |        |       |     |       | Р   | ré-rése | ervé   | Confi   | rmé     | Clotu   | ré E   | n atte  | nte                |
|                |                           | <i>.</i> |         | X    |        | ·      |            |         |        |         |       | ŀ       | vril 20 | 024 - / | Anteni | ne Loii | ret              |         |        |       |     |       |     | ş       |        |         |         |         |        |         |                    |
|                | VOITURE<br>Jours chômés   | L01      | M02     | M03  | J04    | V05    | <b>S06</b> | D07     | L08    | M09     | M10   | J11     | V12     | S13     | D14    | L15     | M16              | M17     | J18    | V19   | S20 | D21   | L22 | M23     | M24    | J25     | V26     | S27     | D28    | L29     | M30                |
|                | DUSTER                    |          |         |      |        |        |            |         |        |         |       |         |         |         |        |         |                  |         |        |       |     |       |     |         |        |         |         |         |        |         |                    |
|                | Kangoo<br>▲ BB-271-BA ①   |          |         |      |        |        |            |         |        |         |       |         |         |         |        |         |                  |         |        |       |     |       |     |         |        |         |         |         |        |         |                    |
|                | Clio IV<br>A ZZ-999-ZZ () |          |         |      |        |        |            |         |        |         |       |         |         |         |        |         |                  |         |        |       |     |       |     |         |        |         |         |         |        |         |                    |
|                | DUSTER<br>A ZZ-698-YY ①   |          |         |      |        |        |            |         |        |         |       |         |         |         |        |         |                  |         |        |       |     |       |     |         |        |         |         |         |        |         |                    |
|                | KANGOO<br>A AA-123-AA (]  |          |         |      |        |        |            |         |        |         |       |         |         |         |        |         |                  |         |        |       |     |       |     |         |        |         |         |         |        |         |                    |
|                | A455                      |          |         |      |        |        |            |         |        |         |       |         |         |         |        |         |                  |         |        |       |     | , )   |     |         |        |         |         | ,       |        |         |                    |

### Réalisation du gestionnaire des images des véhicules

#### Contexte

Il m'a été demandé pour un meilleur aperçu du véhicule par un utilisateur le consultant lors de sa réservation, de réaliser dans le backoffice, un système de gestion des images pour chaque véhicules permettant d'ajouter, supprimer, modifier et changer l'ordre des images pour qu'elle soit retranscrit dans un carrousel d'image.

#### Table des images

Pour ce gestionnaire il a fallut créer une nouvelle table nommé « **t\_images\_vehicules** » afin de stocker des informations sur les images.

| İ | d img_cree_par | img_cree_le           | img_maj_par | img_maj_le          | img_libelle     | img_description                         | img_lien                                   | img_ordre | id_moyen_transport |
|---|----------------|-----------------------|-------------|---------------------|-----------------|-----------------------------------------|--------------------------------------------|-----------|--------------------|
|   | 50             | 1 2024-03-18 16:22:33 | NULL        | NULL                | test            | test                                    | photos/DUSTER_ZZ-698-<br>YY_1710775353.jpg | 4         | 23                 |
|   | 49             | 1 2024-02-29 11 37 47 | NULL        | NULL                | Vélo            | Photo du<br>vélo                        | photos/Vélo_1_1709203067.jpg               | 1         | 34                 |
|   | 48             | 1 2024-02-28 16:49:27 | NULL        | NULL                | Volant          | Photo du volant du<br>véhicule          | photos/DUSTER_ZZ-698-<br>YY_1709135367.jpg | 5         | 23                 |
|   | 47             | 1 2024-02-28 16:26:49 | 1           | 2024-03-04 14:21:06 | Coté<br>arrière | Photo du<br>coté,<br>arrière du<br>véhi | photos/DUSTER_ZZ-698-<br>YY_1709134009.PNG | 1         | 23                 |
|   | 46             | 1 2024-02-28 16:20:54 | 1           | 2024-03-18 16:20:57 | Coté<br>avant d | Coté avant<br>du véhicule               | photos/DUSTER_ZZ-698-<br>YY_1709133654.PNG | 3         | 23                 |
|   | 51             | 1 2024-04-04 20:49:23 | 1           | 2024-04-05 12:50:07 | portière        | portière<br>droit quoicoubeh            | photos/DUSTER_ZZ-698-<br>YY_1712256563.png | 2         | 23                 |
|   |                |                       |             |                     |                 |                                         |                                            |           |                    |

Pour chaque images il y a un id unique, date et id de l'utilisateur l'ayant créé et/ou modifié, un libellé de l'image, une description de l'image, un lien qui indique la localisation de la photos enregistré sur le serveur suivi du nom du fichier sur le format « marque - plaque D'immatriculation - timeStamp »

・ ひ Rechercher dans : photos

64 > www > gvh2 > photos

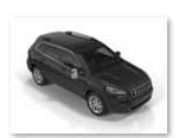

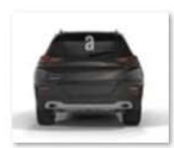

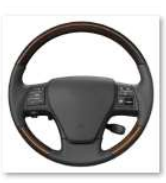

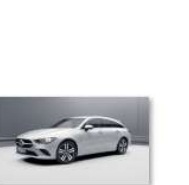

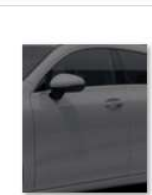

Q

DUSTER\_ZZ-698-YY\_1709133654. PNG

DUSTER\_ZZ-698- DUS YY\_1709134009. YY\_ PNG

DUSTER\_ZZ-698-YY\_1709135367.j pg

DUSTER\_ZZ-698-YY\_1710775353.j pg

DUSTER\_ZZ-698-YY\_1712256563. png

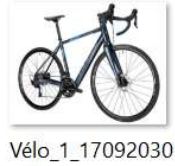

67.jpg

, son ordre d'affichage dans le carrousel et le véhicule auquel il est référé.

#### Compteur des images dans le référentiel

Dans la section des référentiels => Moyens de transport, j'ai inclue dans la génération des tableau Bootstrap pour chaque véhicule de chaque type un compteur d'images qui effectue une requête SQL afin de compter le nombre d'image dans la table **t\_images\_vehicules** associé à leur id.

| VOITURE   |                 |          |             |                       |                            |             |       |          |              |
|-----------|-----------------|----------|-------------|-----------------------|----------------------------|-------------|-------|----------|--------------|
| Recherche |                 |          |             |                       |                            |             |       |          | - 🗉          |
| Modèle    | Immatriculation | Energie  | Kilométrage | Site                  | Information complémentaire | Prioritaire | Actif | NB Image | Actions      |
| Mégane    | BC-129-FC       | Diesel   | 549 876     | Antenne Cher          | Pas de toit                | 0           | Oui   | 2        | 990 <b>0</b> |
| C94       | ZZ-777-YY       | Super 98 | 55          | Antenne Eure-et-Loire | test                       | ()          | Oui   | Aucune   | ** <b>0</b>  |
| Mégane    | 1827 ZQ 45      | Diesel   | 3 001       | Antenne Indre         | voiture de secours         | ()          | Oui   | Aucune   |              |

#### Dans le fichier « gestion\_moyens\_transports.php »

| //Compte le nombre d'image associé a l'id du véhicule                                          |
|------------------------------------------------------------------------------------------------|
| <pre>\$sql_nbPhoto = "SELECT COUNT(id) as nb_image</pre>                                       |
| FROM t_images_vehicules img                                                                    |
| LEFT JOIN t_moyens_transports m ON img.id_moyen_transport = m.id_moyen_transport               |
| <pre>WHERE m.id_moyen_transport = ".\$moyen['id_moyen_transport'];</pre>                       |
| <pre>\$nbPhoto = \$pdo-&gt;query(\$sql_nbPhoto)-&gt;fetch(PD0::FETCH_ASSOC)['nb_image'];</pre> |
|                                                                                                |
| //gère l'affichage du nombre et de sa coloration                                               |
| if $(\$nbPhoto == 0)$                                                                          |
|                                                                                                |
| <pre>\$nbPhoto = "<span style="color:red;">Aucune</span>";//Si le véhicule n'a pas de</pre>    |
|                                                                                                |
| if $(\begin{subarray}{c} hbPhoto > 0) \end{subarray}$                                          |
| <pre>\$nbPhoto = "<span style="color:green;">".\$nbPhoto."</span>";</pre>                      |
|                                                                                                |
|                                                                                                |

Et un bouton d'ajout d'image pour accéder à la partie de gestion des images associé à l'id du véhicule tout à droite de la colonne « Actions »

## Partie gestion des images En accédant à la partie de gestion des images toujours dans gestion\_moyens\_transports.php, on aura accès à cette partie. elseif (\$this\_onglet['url\_onglet'] == "add\_image\_transport" && array\_key\_exists(\$this\_onglet['id\_onglet'], \$onglets)){ Liste des moyens de transport Ordonnancement des moyens des transport Liste des moyens de transport archivés Ajouter image transport Photo(s) de : Mégane Ouvrir carousel d'image(s) Pour changer l'ordre d'une image, restez appuyé, puis déplacez la. Libellé Description Actions Modifier coté avant une description du coté avant Supprimer Modifier Supprimer coté arrière Ajouter une image

# Lorsque que l'on est sur cette page on récupère l'id du véhicule pour faire une requête afin de récupérer le nom et au possible les images associé à cette id du véhicule.

| 1129 | <pre>\$transport = getpost("id_moyen_transport");//récupérer l'id du véhicule choisit</pre>                                                                                                    |
|------|----------------------------------------------------------------------------------------------------|
| 1130 | //***DEBUG***                                                                                                    |
| 1131 | //var_dump(\$transport);                                                                                                    |
| 1132 |                                                                                                    |
| 1133 | //récupérer le nom du véhicule associé a l'id                                                                                                    |
| 1134 | <pre>\$sql_nom_vehicule = "SELECT libelle_moyen_transport FROM t_moyens_transports WHERE id_moyen_transport = \$transport";</pre>                                                                           |
| 1135 | <pre>\$nom_vehicule = \$pdo-&gt;query(\$sql_nom_vehicule)-&gt;fetch(PDO::FETCH_ASSOC);</pre>                                                                                                    |
| 1136 | 3>                                                                                                    |
| 1137 | <pre><span>Photo(s) de : <span style="color: blue; font-size: 1.2em;"><?= \$nom_vehicule['libelle_moyen_transport'] ?>&lt;<br/>span&gt;</span></span></pre>                                                 |
| 1138 | <pre><input id="id_moyen_transport" type="hidden" value="&lt;?= \$transport ?&gt;"/></pre>                                                                                                    |
| 1139 | php</td                                                                                                    |
| 1140 |                                                                                                    |
| 1141 | //récupérer les informations du véhicule associé a l'id avant de pouvoir les utiliser                                                                                                    |
| 1142 | <pre>\$sql_image_vehicule = "SELECT id, img_libelle, img_description, img_lien, img_ordre, id_moyen_transport FROM t_images_vehicules WHERE id_moyen_transport = \$transport ORDER BY img_ordre ASC";</pre> |
| 1143 | <pre>\$images_vehicule = \$pdo-&gt;query(\$sql_image_vehicule)-&gt;fetchAll(PDO::FETCH_ASSOC);</pre>                                                                                                    |
| 1144 |                                                                                                    |
| 1145 |                                                                                                    |
| 1170 | //pour chaque ligne, on la rajoute dans le tableau                                                                                                    |
| 1171 | <pre>foreach(\$images_vehicule as \$image)</pre>                                                                                                    |

# Pour chaque bouton (sauf Supprimer), ils feront appel à un modal au centre de la page dans des div attribué pour leur besoins avec le onclick pour appeler leur fonction.

| 1157     | création du tableau pour afficher les informations récupérées                                                                                                    |
|----------|----------------------------------------------------------------------------------------------------|
| 1158     | <pre></pre>                                                                                                    |
|          | center; padding-left: 5%; padding-right: 5%;">                                                                                                    |
| 1159     |                                                                                                    |
| 1160     | <thead style="background: #cfcfcf;"></thead>                                                                                                    |
| 1161     |                                                                                                    |
| 1162     | <                                                                                                    |
| 1163     | Libellé                                                                                                    |
| 1164     | Description                                                                                                    |
| 1165     | Actions                                                                                                    |
| 1166     |                                                                                                    |
| 1167     |                                                                                                    |
| 1168     | <ul><li><ul></ul></li></ul>                                                                                                    |
| 1172     | the style="cursor: grab."                                                                                                    |
| 1175     | Ct style- cu sei and style style sty                          |
| 11/4     | <pre><!--articler 1 image--></pre>                                                                                                    |
| 1175     |                                                                                                    |
| 11/6     | <pre>(img class= img-details src= <!--= PGL_UKL. / . \$image[ img_lien] -->&gt; alt= <!--= \$image[ img_lien] -->&gt;<br/>table "second table are the bight of second table are the second table are the second table are</pre> |
|          | style= max-width: auto; max-height: 250px; min-height: 100px; object-fit: contain; cursor: zoom-in;                                                                                                    |
| INCRESS! | [ data-ld="<{'= \$Image['ld'] {}}">                                                                                                    |
| 11//     |                                                                                                    |
| 1178     | Centrer les éléments au centre du td                                                                                                    |
| 1179     | afficher le titre de l'image                                                                                                    |
| 1180     |                                                                                                    |
| 1181     | <pre><?= \$image['img_libelle'] ?></pre>                                                                                                    |
| 1182     |                                                                                                    |
| 1183     | afficher la description de l'image                                                                                                    |
| 1184     | <pre></pre>                                                                                                    |
| 1185     | <pre><?= \$image['img_description'] ?></pre>                                                                                                    |
| 1186     |                                                                                                    |
| 1187     |                                                                                                    |
| 1188     | INTERACTION                                                                                                    |
| 1189     |                                                                                                    |
| 1190     | <pre><!--bouton pour modifier les informations de l'image--></pre>                                                                                                    |
| 1191     | <pre><button class="btn btn-outline-info" id="btnEditImage" onclick="editImage(&lt;?= \$image['id'] ?&gt;, '&lt;?= \$image&lt;/pre&gt;&lt;/th&gt;&lt;/tr&gt;&lt;tr&gt;&lt;th&gt;&lt;/th&gt;&lt;th&gt;['img_libelle'] ?&gt;', '&lt;?= \$image['img_description'] ?&gt;')" style="cursor: pointer;"></button></pre>                                                                                                    |
| 1192     | Modifier                                                                                                    |
| 1193     | /button>                                                                                                    |
| 1194     | bouton pour supprimer l'image de la base de données                                                                                                    |
| 1195     | <pre><button class="btn-delete btn btn-outline-danger" data-id="&lt;?= \$image['id'] ?&gt;" style="cursor: pointer;&lt;/pre&gt;&lt;/th&gt;&lt;/tr&gt;&lt;tr&gt;&lt;th&gt;&lt;/th&gt;&lt;th&gt;">Supprimer</button></pre>                                                                                                    |
| 1196     |                                                                                                    |
| 1197     |                                                                                                    |
| 1203     | bouton pour ajouter une image                                                                                                    |
| 1201     | <pre>chutton class="htm.htm.outline.info" id="htmAddImage" onclick="addImage(2]= \$transport 2&gt; -22- \$nom vehicula</pre>                                                                                                    |
|          | ['libel] a moven transport'] 2.'' "tyle-"margin: auto: margin: 100; inin.width: 100''',                                                                                                    |
| 1205     | internet moyen image                                                                                                    |
| 1205     | A Jourer une image                                                                                                    |
| 1206     |                                                                                                    |

| Aiouter une i | mage                                                                                                    |
|---------------|----------------------------------------------------------------------------------------------------|
| 1310          |                                                                                                    |
| 1215          | <pre><div aria-hidden="true" aria-labelledby="scaleImageLabel" class="modal fade" id="scaleImage" tabindex="-1"></div></pre>         |
| 1214          | modal pour l'agrandissement de l'image dès le clic                                                                                   |
| 1213          |                                                                                                    |
| 1212          | <pre><div aria-hidden="true" aria-labelledby="modalAddImageLabel" class="modal fade" id="modalAddImage" tabindex="-1"></div></pre>   |
| 1211          | modal pour le popup de l'ajout d'image                                                                                               |
| 1210          |                                                                                                    |
| 1209          | <pre><div aria-hidden="true" aria-labelledby="modalEditImageLabel" class="modal fade" id="modalEditImage" tabindex="-1"></div></pre> |
| 1208          | modal pour le popup de la modification d'image                                                                                       |
|               |                                                                                                    |

Le bouton en bas de page :

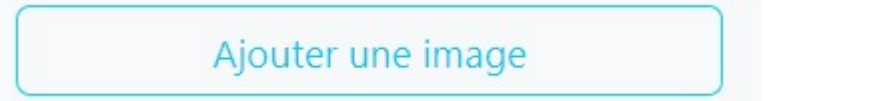

#### Permet à l'utilisateur d'ajouter une image associé au véhicule, ouvrant un modal de formulaire

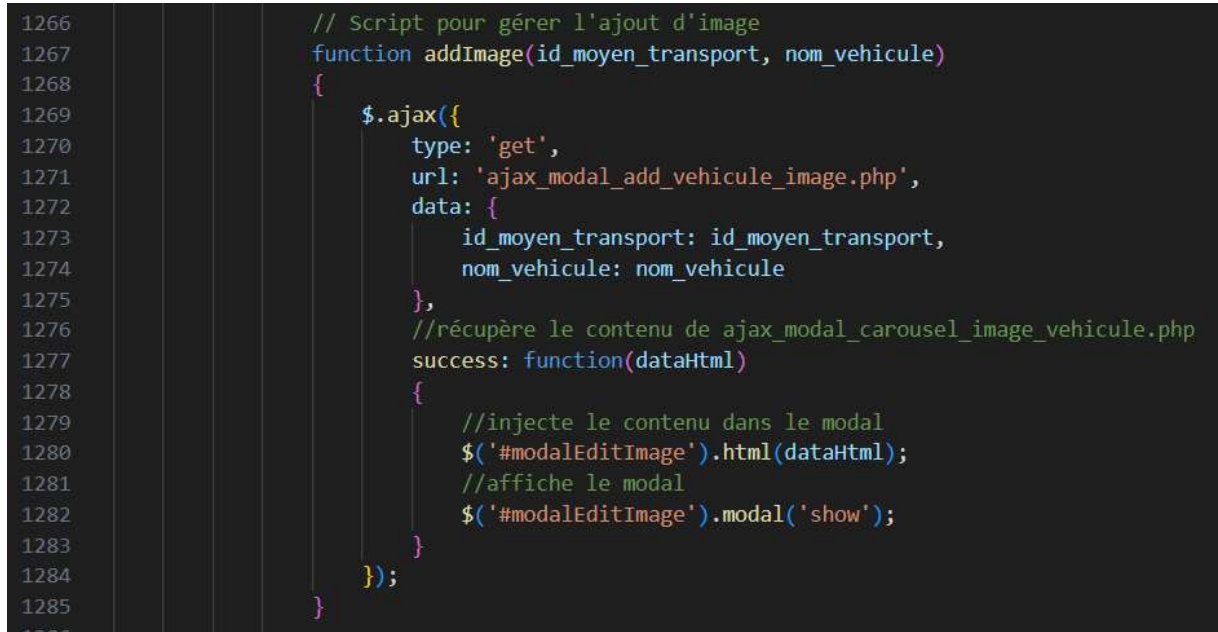

Par de l'ajax on envoi les informations vers le fichier de modal qui va afficher le formulaire du fichier « ajax\_modal\_add\_vehicule\_image.php »

| ibellé             |                  |
|--------------------|------------------|
| coté droit         |                  |
| mage               |                  |
| Choisir un fichier | image_205686.png |
| Description        |                  |
| vue du coté droit  |                  |
|                    |                  |
|                    |                  |

GVH 7

| 14 </th <th>Modal pour modifier une image, menant vers le formulaire d'ajout d'image (ajax add vehicule image.php<u>)</u>&gt;</th> | Modal pour modifier une image, menant vers le formulaire d'ajout d'image (ajax add vehicule image.php <u>)</u> >                                                                                                    |
|----------------------------------------------------------------------------------------------------|----------------------------------------------------------------------------------------------------|
| 15 <b>~ <div< b=""></div<></b>                                                                                                    | class="modal-dialog modal-dialog-centered modal-lg" id="addVehiculeImage" tabindex="-1" aria-labelledby="addVehiculeImageLabel"                                                                                                    |
| aria                                                                                                    | -hidden="true">                                                                                                    |
| 16 🗸                                                                                                    | <div class="modal-dialog"></div>                                                                                                    |
| 17 🗸                                                                                                    | <pre><div class="modal-content"></div></pre>                                                                                                    |
| 18 🗸                                                                                                    | <pre><form action="ajax_add_vehicule_image.php" enctype="multipart/form-data" id="addForm" method="post"></form></pre>                                                                                                    |
| 19 🗸                                                                                                    | <pre><div class="modal-header"></div></pre>                                                                                                    |
| 20                                                                                                    | <h5 class="modal-title" id="addVehiculeImageLabel">Ajouter une image</h5>                                                                                                    |
| 21                                                                                                    | <pre><button aria-label="Close" class="btn-close" data-bs-dismiss="modal"></button></pre>                                                                                                    |
| 22                                                                                                    |                                                                                                    |
| 23 ~                                                                                                    | <pre><dlv class="modal-body"></dlv></pre>                                                                                                    |
| 24                                                                                                    | inbelie de l'image                                                                                                    |
| 25                                                                                                    | <li>(label tor= image Class= torm-label&gt;Libelle</li>                                                                                                    |
| 26                                                                                                    | <pre><input class="form-control" id="libelle" name="libelle" reduired="" type="text"/> </pre>                                                                                                    |
| 27                                                                                                    |                                                                                                    |
| 20                                                                                                    | l de signit de l'image, une redimension manuelle est possible si besein de régiuster. N                                                                                                    |
| 30                                                                                                    | (labal for="image", class="form.labal").Tmage/(labal)                                                                                                    |
| 31                                                                                                    | <pre><inut <="" class="form-control" ide"="" image_input"="" name="image" pre="" type="file"></inut></pre>                                                                                                    |
| 32                                                                                                    | accent="image/.ing, image/.ing, image/.ng, image/.ng, image/.gif" required accente les images de type ing, ineg, ng, gif                                                                                                    |
| 33                                                                                                    | <pre><input name="id moven transport" type="hidden" value="&lt;} \$id moven transport }&gt;"/>!récupérer l'id du véhicule de la</pre>                                                                                                    |
|                                                                                                    | page>                                                                                                    |
| 34                                                                                                    |                                                                                                    |
| 20                                                                                                    | Al signit de l'image une redimension manuelle est pessible si becein de résincter ->                                                                                                    |
| 30                                                                                                    | (1 abol for="image" class="form_label", Tmage/labels                                                                                                    |
| 31                                                                                                    | <pre></pre>                                                                                                    |
| 32                                                                                                    | accente "image/ ing, image/.ing, image/.ong, image/.pif" required>(1-accente les images de type ing, ing, off->)                                                                                                    |
| 33                                                                                                    | <pre>sinput type="hidden" name="id moven transport" value="<?= \$id moven transport ?>"&gt;<!--recunerer l'id moven transport ?-->"&gt;<!--recunerer l'id moven transport ?-->"&gt;"&gt;"&gt;"&gt;"&gt;"&gt;"&gt;"&gt;"&gt;"&gt;"&gt;"&gt;"&gt;"&gt;"&gt;"&gt;"&gt;"&gt;"&gt;"&gt;"&gt;"&gt;"&gt;"&gt;"&gt;"&gt;"&gt;</pre> |
|                                                                                                    |                                                                                                    |
| 34                                                                                                    |                                                                                                    |
| 35                                                                                                    |                                                                                                    |
| 36                                                                                                    | description de l'image                                                                                                    |
| 37                                                                                                    | <label class="form-label" for="description">Description</label>                                                                                                    |
| 38                                                                                                    | <pre><textarea class="form-control" id="description" name="description"></textarea></pre>                                                                                                    |
| 39                                                                                                    |                                                                                                    |
| 40                                                                                                    | récupérer l'id du véhicule pour l'ajouter dans la base de données lors de l'ajout de l'image                                                                                                    |
| 41                                                                                                    | <pre><input name="id_moyen_transport" type="hidden" value="&lt;?= \$id_moyen_transport ?&gt;"/></pre>                                                                                                    |
| 42                                                                                                    | récupérer le nom du véhicule pour le nom du fichier image                                                                                                    |
| 43                                                                                                    | <pre><input name="nom_vehicule" type="hidden" value="&lt;?= \$nom_vehicule ?&gt;"/></pre>                                                                                                    |
| 44                                                                                                    |                                                                                                    |
| 45                                                                                                    | <div class="modal-footer"></div>                                                                                                    |
| 46                                                                                                    | <pre><button class="btn btn-outline-danger" data-bs-dismiss="modal" type="button">Fermer</button></pre>                                                                                                    |
| 47                                                                                                    | <pre></pre>                                                                                                    |
| 48                                                                                                    |                                                                                                    |
| 49                                                                                                    |                                                                                                    |
| 50                                                                                                    |                                                                                                    |
| 51                                                                                                    |                                                                                                    |
|                                                                                                    |                                                                                                    |

Le code du formulaire est récupéré par le success de l'ajax pour l'appliquer dans le modal correspondant, dès l'envoi des éléments du formulaire on fait appel au fichier « ajax\_add\_vehicule\_image.php » , son fonctionnement est précisé dans le code ci dessous

|                                                                      | // Verifier que les donnees sont bien envoyees                                                                                                    |
|----------------------------------------------------------------------|----------------------------------------------------------------------------------------------------|
|                                                                      | <pre>if (empty(getpost('libelle')) ) {</pre>                                                                                                    |
|                                                                      | echo "Requête invalide.";                                                                                                    |
| 12                                                                   | exit;                                                                                                    |
|                                                                      |                                                                                                    |
|                                                                      |                                                                                                    |
| 15                                                                   | // vérifier dans \$ FILES si le fichier a bien été envoyé et s'il n'y a pas d'erreur                                                                                                    |
|                                                                      | <pre>if (isset(\$ FILES['image']) &amp;&amp; \$ FILES['image']['error'] === 0) {</pre>                                                                                                    |
|                                                                      |                                                                                                    |
| 18                                                                   | <pre>\$imageContent = file get contents(\$ FILES['image']['tmp name'])://récupération du contenu du fichier</pre>                                                                                                    |
|                                                                      |                                                                                                    |
|                                                                      | // Vérifier l'extension du fichier                                                                                                    |
| 21                                                                   | <pre>// control = contention = array('ing', 'ing', 'gif', 'JPG', 'JPEG', 'PNG', 'GTF');</pre>                                                                                                    |
| 22                                                                   | sextension = nathinfo(\$ FILES 'image 11' name') PATHINED EXTENSION:                                                                                                    |
| 22                                                                   | je tension - patient (p-ittel inge if nome if the original of the original is the original of the original of |
| 23                                                                   | () (visitioning the last statilla du fiction sector)                                                                                                    |
|                                                                      | dtaillain de la calife du lithe                                                                                                    |
|                                                                      | Stallienda = Soudoudy//Sind                                                                                                    |
|                                                                      | IT (§_FILLES[ image ]] Size ] > \$Latitemax) {                                                                                                    |
|                                                                      | //compression de l'image pour allez en dessous de la calle max au minimum                                                                                                    |
|                                                                      | \$imagecontent = imagecreaterromstring(simagecontent);                                                                                                    |
|                                                                      | ob_start();//demarre la temporisation de sortie il permet de stocker les données dans un tampon au lieu de les envoyer<br>directement                                                                                                    |
|                                                                      | <pre>imagejpeg(\$imageContent, NULL, 50);//\$imageContent est l'image à compresser, NULL pour la sortie, 50 pour la qualité de<br/>compression</pre>                                                                                                    |
|                                                                      | <pre>\$imageContent = ob get contents();//récupère le contenu du tampon de sortie</pre>                                                                                                    |
|                                                                      | ob end clean()://vide le tampon de sortie et éteint la temporisation de sortie                                                                                                    |
|                                                                      |                                                                                                    |
|                                                                      |                                                                                                    |
| 36                                                                   | /récunération.et/ou génération des autres valeurs                                                                                                    |
|                                                                      | <pre>\$ SESSION[ ident']['id user'];//récup de l'id de l'utilisateur dans la session</pre>                                                                                                    |
|                                                                      | <pre>\$dateActuelle = date("Y-m-d H:i:s");//récup de la date actuelle année-mois-jour heure:minute:seconde</pre>                                                                                                    |
|                                                                      | <pre>\$libelle = \$ POST['libelle']; //récup du libellé</pre>                                                                                                    |
|                                                                      | <pre>\$description = \$ POST['description'];//récup de la description</pre>                                                                                                    |
|                                                                      | <pre>\$id_moyen_transport = \$_POST['id_moyen_transport'];//récup de l'id du moyen de transport</pre>                                                                                                    |
| 42                                                                   |                                                                                                    |
|                                                                      | //récupération de l'immatriculation associée à l'id du moyen de transport                                                                                                    |
|                                                                      | <pre>\$sqlMoyenTransport ="SELECT immatriculation_vehicule, libelle_moyen_transport FROM t_moyens_transports WHERE id_moyen_transport =</pre>                                                                                                    |
|                                                                      | <pre>\$id_moyen_transport";</pre>                                                                                                    |
|                                                                      | <pre>\$recupMoyenTransport = \$pdo-&gt;prepare(\$sqlMoyenTransport); \$recupMoyenTransport-&gt;execute();</pre>                                                                                                    |
|                                                                      |                                                                                                    |
|                                                                      | //récup de l'immatriculation dans la colonne immatriculation_vehicule                                                                                                    |
| 45<br>46<br>47                                                       | <pre>//récup de l'immatriculation dans la colonne immatriculation_vehicule \$immatriculation = \$recupMoyenTransport-&gt;fetchColumn();</pre>                                                                                                    |
| 45<br>46<br>47<br>48                                                 | <pre>//récup de l'immatriculation dans la colonne immatriculation_vehicule \$immatriculation = \$recupMoyenTransport-&gt;fetchColumn();</pre>                                                                                                    |
| 45<br>46<br>47<br>48<br>49                                           | <pre>//récup de l'immatriculation dans la colonne immatriculation_vehicule \$immatriculation = \$recupMoyenTransport-&gt;fetchColumn(); //récup du libellé du moyen de transport</pre>                                                                                                    |
| 45<br>46<br>47<br>48<br>49<br>50                                     | <pre>//récup de l'immatriculation dans la colonne immatriculation_vehicule \$immatriculation = \$recupMoyenTransport-&gt;fetchColumn(); //récup du libellé du moyen de transport \$libelleMoyenTransport = \$_POST['nom_vehicule'];</pre>                                                                                                    |
| 45<br>46<br>47<br>48<br>49<br>50<br>51                               | <pre>//récup de l'immatriculation dans la colonne immatriculation_vehicule \$immatriculation = \$recupMoyenTransport-&gt;fetchColumn(); //récup du libellé du moyen de transport \$libelleMoyenTransport = \$_POST['nom_vehicule'];</pre>                                                                                                    |
| 45<br>46<br>47<br>48<br>49<br>50<br>51<br>52                         | <pre>//récup de l'immatriculation dans la colonne immatriculation_vehicule \$immatriculation = \$recupMoyenTransport-&gt;fetchColumn(); //récup du libellé du moyen de transport \$libelleMoyenTransport = \$_POST['nom_vehicule']; // Renommer le fichier par le nomVéhicule + immatriculationVéhicule + timestamp + extension, séparés par des</pre>                                                                                                    |
| 45<br>46<br>47<br>48<br>49<br>50<br>51<br>52<br>53                   | <pre>//récup de l'immatriculation dans la colonne immatriculation_vehicule \$immatriculation = \$recupMoyenTransport-&gt;fetchColumn(); //récup du libellé du moyen de transport \$libelleMoyenTransport = \$_POST['nom_vehicule']; // Renommer le fichier par le nomVéhicule + immatriculationVéhicule + timestamp + extension, séparés par des _ \$nomFichier = "photos/" . \$libelleMoyenTransport . "_" . \$immatriculation . "_" . time() . "." . \$extension;</pre>                                                                                                    |
| 45<br>46<br>47<br>48<br>49<br>50<br>51<br>52<br>53<br>54             | <pre>//récup de l'immatriculation dans la colonne immatriculation_vehicule \$immatriculation = \$recupMoyenTransport-&gt;fetchColumn(); //récup du libellé du moyen de transport \$libelleMoyenTransport = \$_POST['nom_vehicule']; // Renommer le fichier par le nomVéhicule + immatriculationVéhicule + timestamp + extension, séparés par des\$nomFichier = "photos/" . \$libelleMoyenTransport . "_" . \$immatriculation . "_" . time() . "." . \$extension; </pre>                                                                                                    |
| 45<br>46<br>47<br>48<br>49<br>50<br>51<br>52<br>53<br>54<br>55       | <pre>//récup de l'immatriculation dans la colonne immatriculation_vehicule \$immatriculation = \$recupMoyenTransport-&gt;fetchColumn(); //récup du libellé du moyen de transport \$libelleMoyenTransport = \$_POST['nom_vehicule']; // Renommer le fichier par le nomVéhicule + immatriculationVéhicule + timestamp + extension, séparés par des \$nomFichier = "photos/" . \$libelleMoyenTransport . "_" . \$immatriculation . "_" . time() . "." . \$extension; //récup de l'ordre par une requête sql en allant au dessus du plus grand nombre pour l'ajout à la suite </pre>                                                                                                    |
| 45<br>46<br>47<br>48<br>49<br>50<br>51<br>52<br>53<br>54<br>55<br>55 | <pre>//récup de l'immatriculation dans la colonne immatriculation_vehicule \$immatriculation = \$recupMoyenTransport-&gt;fetchColumn(); //récup du libellé du moyen de transport \$libelleMoyenTransport = \$_POST['nom_vehicule']; // Renommer le fichier par le nomVéhicule + immatriculationVéhicule + timestamp + extension, séparés par des \$nomFichier = "photos/" . \$libelleMoyenTransport . "_" . \$immatriculation . "_" . time() . "." . \$extension; //récup de l'ordre par une requête sql en allant au dessus du plus grand nombre pour l'ajout à la suite \$sqlOrdre = "SELECT MAX(img_ordre) FROM t_images_vehicules WHERE id_moyen_transport = \$id_moyen_transport";</pre>                                                                                                    |

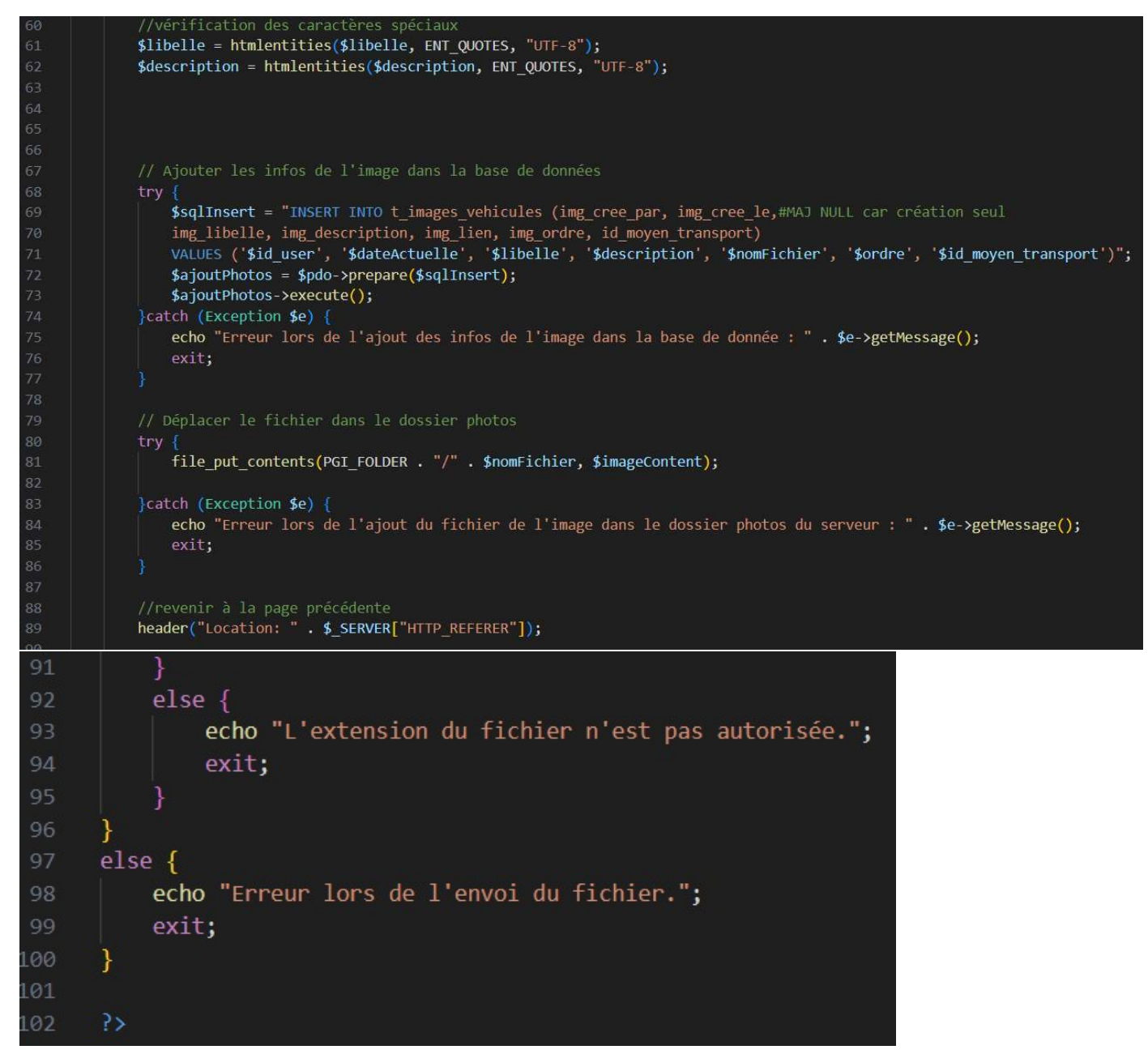

En résumé cette partie va prendre les informations du véhicule et du formulaire pour ajouter les information de l'image dans la base de donnée et la stocker dans le dossier images du serveur.

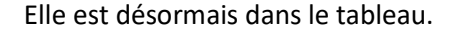

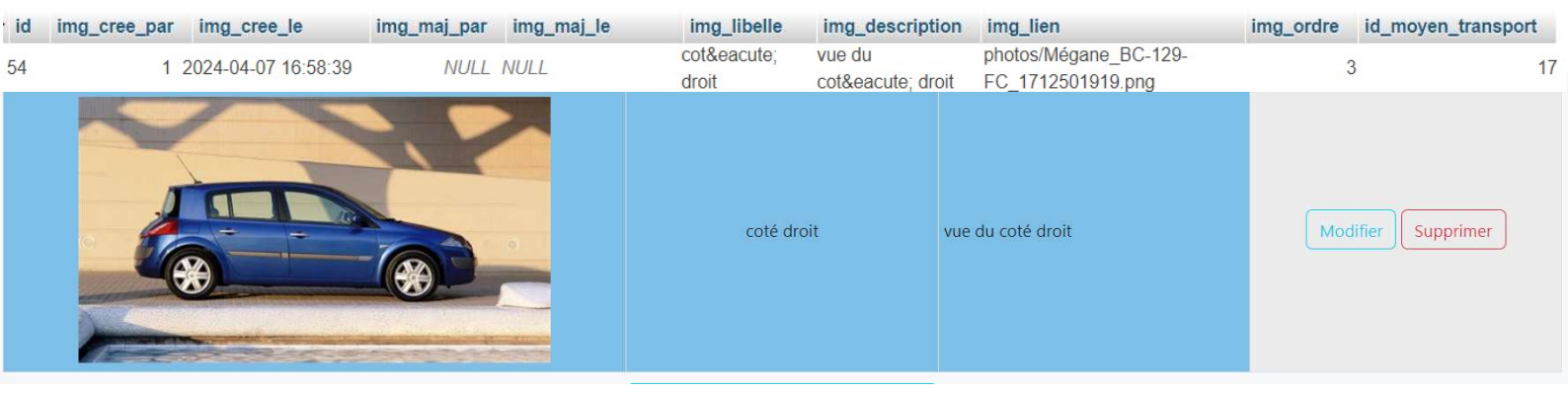

### Modifier une image

Le bouton sur le coté droit d'une image :

Modifier

Permet à l'utilisateur de modifier une image associé au véhicule, ouvrant un modal de formulaire

| 1219 | // Script pour gérer la modification des images                 |
|------|-----------------------------------------------------------------|
| 1220 | <pre>function editImage(id, libelle, description)</pre>         |
| 1221 | {                                                               |
| 1222 | \$.ajax({                                                       |
| 1223 | type: 'get',                                                    |
| 1224 | <pre>url: 'ajax_modal_edit_vehicule_image.php',</pre>           |
| 1225 | data: {                                                         |
| 1226 | id: id,                                                         |
| 1227 | libelle: libelle,                                               |
| 1228 | description: description                                        |
| 1229 |                                                                 |
| 1230 | //récupère le contenu de ajax_modal_carousel_image_vehicule.php |
| 1231 | <pre>success: function(dataHtml)</pre>                          |
| 1232 |                                                                 |
| 1233 | //injecte le contenu dans le modal                              |
| 1234 | <pre>\$('#modalEditImage').html(dataHtml);</pre>                |
| 1235 | //affiche le modal                                              |
| 1236 | <pre>\$('#modalEditImage').modal('show');</pre>                 |
| 1237 | }                                                               |
| 1238 | });                                                             |
| 1239 | }                                                               |

Par de l'ajax on envoi les informations vers le fichier de modal qui va afficher le formulaire du fichier « ajax\_modal\_edit\_vehicule\_image.php »

| Modifier une image                         | ×      |
|--------------------------------------------|--------|
| Libellé                                    |        |
| coté droit de la mégane                    |        |
| Description                                |        |
| vue du coté droit de la <u>mégane</u> bleu |        |
|                                            |        |
| Fermer                                     | difier |

|    | <pre>\$id = getpost('id');</pre>                                                                                                    |  |  |  |
|----|----------------------------------------------------------------------------------------------------|--|--|--|
| 14 | <pre>14 \$libelle = getpost('libelle');</pre>                                                                                                    |  |  |  |
|    | <pre>\$description = getpost('description');</pre>                                                                                                    |  |  |  |
|    |                                                                                                    |  |  |  |
| 17 | ?>                                                                                                    |  |  |  |
|    | Modal pour modifier une image                                                                                                    |  |  |  |
|    | <pre><div <="" aria-labelledby="modalEditImageLabel" class="modal-dialog modal-dialog-centered modal-lg" id="modalEditImage" pre="" tabindex="-1"></div></pre> |  |  |  |
|    | aria-hidden="true">                                                                                                    |  |  |  |
|    | <pre><div class="modal-content"></div></pre>                                                                                                    |  |  |  |
|    | <form action="ajax_edit_vehicule_image.php" id="editForm" method="post"></form>                                                                                |  |  |  |
|    | <pre><div class="modal-header"></div></pre>                                                                                                    |  |  |  |
|    | <h5 class="modal-title" id="modalEditImageLabel">Modifier une image</h5>                                                                                       |  |  |  |
|    | <pre><button aria-label="Close" class="btn-close" data-bs-dismiss="modal" type="button"></button></pre>                                                        |  |  |  |
|    |                                                                                                    |  |  |  |
|    | <pre><div class="modal-body text-center"></div></pre>                                                                                                    |  |  |  |
|    | libellé de l'image                                                                                                    |  |  |  |
|    | <lpre><label class="form-label" for="image">Libellé</label></lpre>                                                                                             |  |  |  |
|    | <pre><input class="form-control" id="libelle" name="libelle" type="text" value="&lt;?= \$libelle ?&gt;"/></pre>                                                |  |  |  |
|    | <pr> <br/></pr>                                                                                                    |  |  |  |
| 31 | description de l'image                                                                                                    |  |  |  |
| 32 | <pre><label class="form-label" for="description">Description</label></pre>                                                                                     |  |  |  |
|    | <pre><textarea class="form-control" id="description" name="description"><?= \$description ?></textarea></pre>                                                  |  |  |  |
|    |                                                                                                    |  |  |  |
| 35 | récupère data-id pour l'image à modifier                                                                                                    |  |  |  |
|    | <pre><input id="id" name="id" type="hidden" value="&lt;?= \$id ?&gt;"/></pre>                                                                                  |  |  |  |
| 37 |                                                                                                    |  |  |  |
|    | <pre><div class="modal-footer"></div></pre>                                                                                                    |  |  |  |
|    | <pre><button class="btn btn-outline-danger" data-bs-dismiss="modal" type="button">Fermer</button></pre>                                                        |  |  |  |
|    | <pre><button class="btn btn-outline-info" type="submit">Modifier</button></pre>                                                                                |  |  |  |
| 41 |                                                                                                    |  |  |  |
| 42 |                                                                                                    |  |  |  |
| 43 |                                                                                                    |  |  |  |
| 44 |                                                                                                    |  |  |  |

Le code du formulaire est récupéré par le success de l'ajax pour l'appliquer dans le modal correspondant, dès l'envoi des éléments du formulaire on fait appel au fichier

« ajax\_edit\_vehicule\_image.php », son fonctionnement est précisé dans le code ci dessous

```
/ Vérifier que les données sont bien envoyées
if (empty(getpost('id')) || empty(getpost('libelle'))) {
  echo "Requête invalide.";
$id = getpost('id');
$libelle = getpost('libelle');
$description = getpost('description');
$libelle = htmlentities($libelle, ENT_QUOTES, "UTF-8");
$description = htmlentities($description, ENT_QUOTES, "UTF-8");
//édité le  et  édité par
$id user = $ SESSION['ident']['id user'];//récup de l'id de l'utilisateur dans la session
$dateActuelle = date("Y-m-d H:i:s");//récup de la date actuelle année-mois-jour heure:minute:seconde
// Mettre à jour les images avec les nouvelles valeurs
$sqlEdit = "UPDATE t_images_vehicules
SET img_maj_par = '$id_user', img_maj_le = '$dateActuelle', img_libelle = '$libelle', img_description = '$description'
WHERE id = $id";
$edit = $pdo->prepare($sqlEdit);
$edit->execute();
header("Location: " . $_SERVER["HTTP_REFERER"]);
```

Les informations de l'image sont bien modifiée.

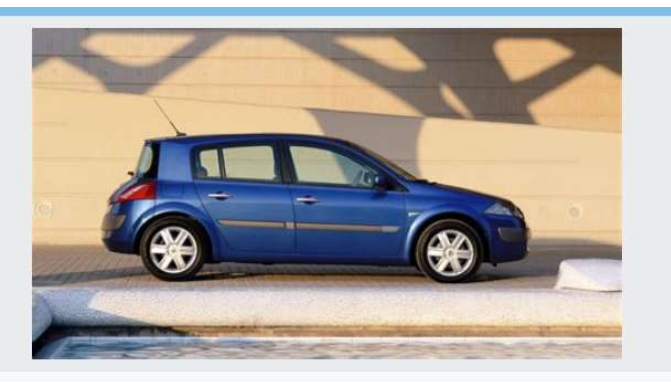

coté droit de la mégane

vue du coté droit de la mégane bleu

#### Supprimer une image

1

Le bouton sur le coté droit d'une image :

| Supprimer        |                                                                           |  |  |  |  |
|------------------|---------------------------------------------------------------------------|--|--|--|--|
| localhost ind    | localhost indique                                                         |  |  |  |  |
| Voulez-vous vrai | ment supprimer cette image ?                                              |  |  |  |  |
|                  | OK Annuler                                                                |  |  |  |  |
| 1241             | // Script pour gérer la suppression des images                            |  |  |  |  |
| 1242 🗸           | <pre>\$(function() {</pre>                                                |  |  |  |  |
| 1243 🖂           | <pre>\$(".btn-delete").click(function(e) {</pre>                          |  |  |  |  |
| 1244             | e.preventDefault();                                                       |  |  |  |  |
| 1245             | <pre>var imageId = \$(this).data("id");</pre>                             |  |  |  |  |
| 1246             |                                                                           |  |  |  |  |
| 1247             |                                                                           |  |  |  |  |
| 1248             | // Confirmer la suppression                                               |  |  |  |  |
| 1249 🗸           | <pre>if (confirm("Voulez-vous vraiment supprimer cette image ?")) {</pre> |  |  |  |  |
| 1250             | // Envoyer l'ID de l'image à un script PHP pour la suppressio             |  |  |  |  |
| 1251 🗸           | \$.ajax({                                                                 |  |  |  |  |
| 1252             | url: "ajax_delete_vehicule_image.php",                                    |  |  |  |  |
| 1253             | method: "POST",                                                           |  |  |  |  |
| 1254 🗸           | data: {                                                                   |  |  |  |  |
| 1255             | id: imageId                                                               |  |  |  |  |
| 1256             |                                                                           |  |  |  |  |
| 1257 ~           | <pre>success: function() {</pre>                                          |  |  |  |  |
| 1258             | // Recharger la page après la suppression                                 |  |  |  |  |
| 1259             | location.reload();                                                        |  |  |  |  |
| 1260             |                                                                           |  |  |  |  |
| 1201             |                                                                           |  |  |  |  |
| 1262             |                                                                           |  |  |  |  |
| 1203             |                                                                           |  |  |  |  |
| 1204             |                                                                           |  |  |  |  |

Si on supprime, par l'ajax on envoi les informations vers le fichier ajax

« **ajax\_delete\_vehicule\_image.php** » qui va supprimer l'image associé à l'id de l'image dans la base de donnée (ses information) et dans son dossier où la photo est stockée.

#### Système de changement d'ordre (drag and drop)

Le système de drag and drop fonctionne avec Jquery UI par cette utilisation : « Pour changer l'ordre d'une image, restez appuyé, puis déplacez la. »

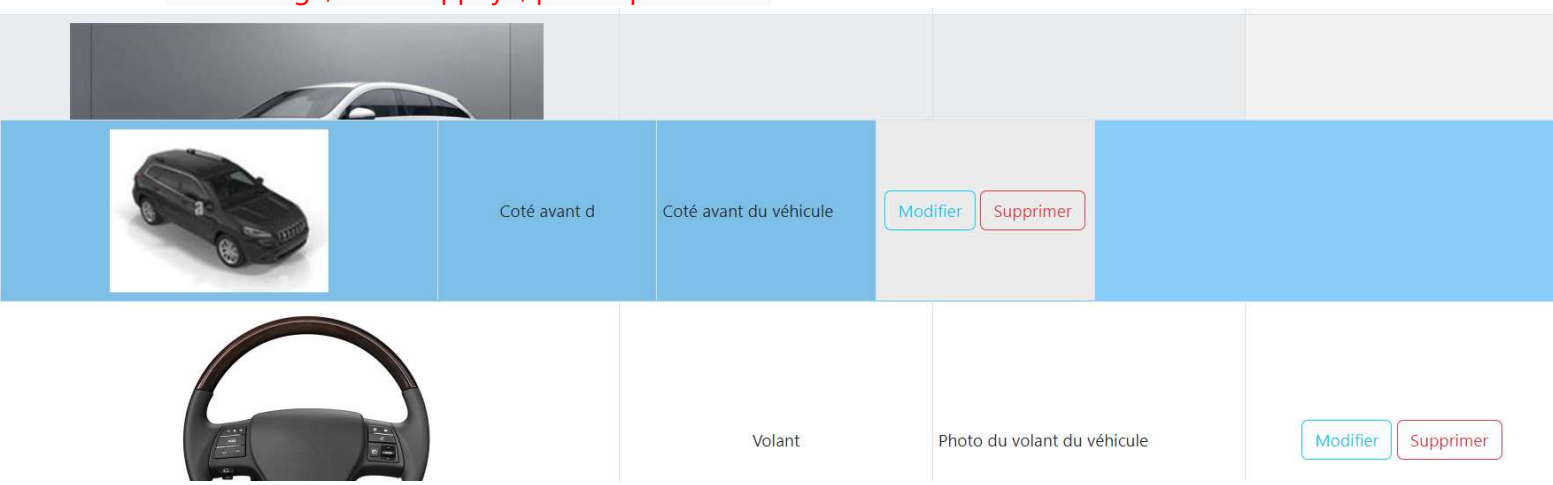

Le code va actualiser l'ordre des ligne dans le DOM par rapport au déplacement de l'utilisateur et les récupérer un par un par leur id d'images dans l'ordre puis les mettre dans une tableau pour ensuite dans « **ajax\_delete\_vehicule\_image.php** » actualiser l'ordre des images dans la base de données par leur ordre actuel du DOM récupéré du tableau. (Voir code ci-dessous)

| 1287                                                                                                    | // Script pour gérer le drag and drop des images pour l'ordre                                                                                                    |  |  |  |
|----------------------------------------------------------------------------------------------------|----------------------------------------------------------------------------------------------------|--|--|--|
| 1288                                                                                                    | \$(function() {                                                                                                    |  |  |  |
| 1289                                                                                                    | // Vérifie que la table a pour id "imageTable" et qu'elle n'est pas vide                                                                                                    |  |  |  |
| 1290                                                                                                    | if (\$("#imageTable").length > 0) {                                                                                                    |  |  |  |
| 1291                                                                                                    | // Rend la table "sortable" pour pouvoir changer l'ordre des images avec jQuery UI                                                                                                    |  |  |  |
| 1292                                                                                                    | \$("#image⊤able tbody").sortable({                                                                                                    |  |  |  |
| 1293                                                                                                    | // Change l'ordre des images lorsqu'on les déplace                                                                                                    |  |  |  |
| 1294                                                                                                    | update: function(event, ui) {                                                                                                    |  |  |  |
| 1295                                                                                                    | <pre>var orderImages = []; // Tableau pour stocker les IDs dans l'ordre actuel</pre>                                                                                                    |  |  |  |
| 1296                                                                                                    |                                                                                                    |  |  |  |
| 1297                                                                                                    | // Met à jour l'ordre des lignes déplacées et altérées par l'opération                                                                                                    |  |  |  |
| 1298                                                                                                    | <pre>\$("#imageTable tbody tr").each(function(index) {</pre>                                                                                                    |  |  |  |
| 1299                                                                                                    | <pre>var id = \$(this).find("img").data("id"); // Récupère l'ID de l'image</pre>                                                                                                    |  |  |  |
| 1300                                                                                                    | orderImages.push(id); // Ajoute l'ID à la fin du tableau                                                                                                    |  |  |  |
| 1301                                                                                                    |                                                                                                    |  |  |  |
|                                                                                                    |                                                                                                    |  |  |  |
| 1305                                                                                                    | // Envoie le tableau des images dans la requête ajax                                                                                                    |  |  |  |
| 1305<br>1306                                                                                                    | <pre>// Envoie le tableau des images dans la requête ajax \$.ajax({</pre>                                                                                                    |  |  |  |
| 1305<br>1306<br>1307                                                                                                 | <pre>// Envoie le tableau des images dans la requête ajax \$.ajax({     url: "ajax_update_order_vehicule_image.php", // URL de la requête ajax</pre>                                                                                                    |  |  |  |
| 1305<br>1306<br>1307<br>1308                                                                                         | <pre>// Envoie le tableau des images dans la requête ajax \$.ajax({     url: "ajax_update_order_vehicule_image.php", // URL de la requête ajax     method: "POST",</pre>                                                                                                    |  |  |  |
| 1305<br>1306<br>1307<br>1308<br>1309                                                                                 | <pre>// Envoie le tableau des images dans la requête ajax \$.ajax({     url: "ajax_update_order_vehicule_image.php", // URL de la requête ajax     method: "POST",     data: {</pre>                                                                                                    |  |  |  |
| 1305<br>1306<br>1307<br>1308<br>1309<br>1310                                                                         | <pre>// Envoie le tableau des images dans la requête ajax \$.ajax({     url: "ajax_update_order_vehicule_image.php", // URL de la requête ajax     method: "POST",     data: {         orderImages: orderImages, // Envoie le tableau avec les IDs des images dans l'ordre actuel</pre>                                                                                                    |  |  |  |
| 1305<br>1306<br>1307<br>1308<br>1309<br>1310<br>1311                                                                 | <pre>// Envoie le tableau des images dans la requête ajax \$.ajax({     url: "ajax_update_order_vehicule_image.php", // URL de la requête ajax     method: "POST",     data: {         orderImages: orderImages, // Envoie le tableau avec les IDs des images dans l'ordre actuel         id_moyen_transport: \$('#id_moyen_transport').val() // Récupère l'ID du véhicule</pre>                                                                                                    |  |  |  |
| 1305<br>1306<br>1307<br>1308<br>1309<br>1310<br>1311<br>1312                                                         | <pre>// Envoie le tableau des images dans la requête ajax \$.ajax({     url: "ajax_update_order_vehicule_image.php", // URL de la requête ajax     method: "POST",     data: {         orderImages: orderImages, // Envoie le tableau avec les IDs des images dans l'ordre actuel         id_moyen_transport: \$('#id_moyen_transport').val() // Récupère l'ID du véhicule     },</pre>                                                                                                    |  |  |  |
| 1305<br>1306<br>1307<br>1308<br>1309<br>1310<br>1311<br>1312<br>1313                                                 | <pre>// Envoie le tableau des images dans la requête ajax \$.ajax({     url: "ajax_update_order_vehicule_image.php", // URL de la requête ajax     method: "POST",     data: {         orderImages: orderImages, // Envoie le tableau avec les IDs des images dans l'ordre actuel         id_moyen_transport: \$('#id_moyen_transport').val() // Récupère l'ID du véhicule     },     success: function() {         </pre>                                                                                              |  |  |  |
| 1305<br>1306<br>1307<br>1308<br>1309<br>1310<br>1311<br>1312<br>1313<br>1314                                         | <pre>// Envoie le tableau des images dans la requête ajax \$.ajax({     url: "ajax_update_order_vehicule_image.php", // URL de la requête ajax     method: "POST",     data: {         orderImages: orderImages, // Envoie le tableau avec les IDs des images dans l'ordre actuel         id_moyen_transport: \$('#id_moyen_transport').val() // Récupère l'ID du véhicule     },     success: function() {         console.log("Les images ont été réorganisées avec succès.");     } }</pre>                          |  |  |  |
| 1305<br>1306<br>1307<br>1308<br>1309<br>1310<br>1311<br>1312<br>1313<br>1314<br>1315                                 | <pre>// Envoie le tableau des images dans la requête ajax \$.ajax({     url: "ajax_update_order_vehicule_image.php", // URL de la requête ajax     method: "POST",     data: {         orderImages: orderImages, // Envoie le tableau avec les IDs des images dans l'ordre actuel         id_moyen_transport: \$('#id_moyen_transport').val() // Récupère l'ID du véhicule     },     success: function() {         console.log("Les images ont été réorganisées avec succès.");     } </pre>                           |  |  |  |
| 1305<br>1306<br>1307<br>1308<br>1309<br>1310<br>1311<br>1312<br>1313<br>1314<br>1315<br>1316                         | <pre>// Envoie le tableau des images dans la requête ajax \$.ajax({     url: "ajax_update_order_vehicule_image.php", // URL de la requête ajax     method: "POST",     data: {         orderImages: orderImages, // Envoie le tableau avec les IDs des images dans l'ordre actuel         id_moyen_transport: \$('#id_moyen_transport').val() // Récupère l'ID du véhicule     },     success: function() {         console.log("Les images ont été réorganisées avec succès.");     } }); </pre>                       |  |  |  |
| 1305<br>1306<br>1307<br>1308<br>1309<br>1310<br>1311<br>1312<br>1313<br>1314<br>1315<br>1316<br>1317                 | <pre>// Envoie le tableau des images dans la requête ajax \$.ajax({     url: "ajax_update_order_vehicule_image.php", // URL de la requête ajax     method: "POST",     data: {         orderImages: orderImages, // Envoie le tableau avec les IDs des images dans l'ordre actuel         id_moyen_transport: \$('#id_moyen_transport').val() // Récupère l'ID du véhicule         },         success: function() {             console.log("Les images ont été réorganisées avec succès.");         });     }); </pre> |  |  |  |
| 1305<br>1306<br>1307<br>1308<br>1309<br>1310<br>1311<br>1312<br>1313<br>1314<br>1315<br>1316<br>1317<br>1318         | <pre>// Envoie le tableau des images dans la requête ajax \$.ajax({     url: "ajax_update_order_vehicule_image.php", // URL de la requête ajax     method: "POST",     data: {         orderImages: orderImages, // Envoie le tableau avec les IDs des images dans l'ordre actuel         id_moyen_transport: \$('#id_moyen_transport').val() // Récupère l'ID du véhicule         },         success: function() {             console.log("Les images ont été réorganisées avec succès.");         });     }); </pre> |  |  |  |
| 1305<br>1306<br>1307<br>1308<br>1309<br>1310<br>1311<br>1312<br>1313<br>1314<br>1315<br>1316<br>1317<br>1318<br>1319 | <pre>// Envoie le tableau des images dans la requête ajax \$.ajax({     url: "ajax_update_order_vehicule_image.php", // URL de la requête ajax     method: "POST",     data: {         orderImages: orderImages, // Envoie le tableau avec les IDs des images dans l'ordre actuel         id_moyen_transport: \$('#id_moyen_transport').val() // Récupère l'ID du véhicule         },         success: function() {             console.log("Les images ont été réorganisées avec succès.");         });     }); </pre> |  |  |  |

#### (ajax\_delete\_vehicule\_image.php)

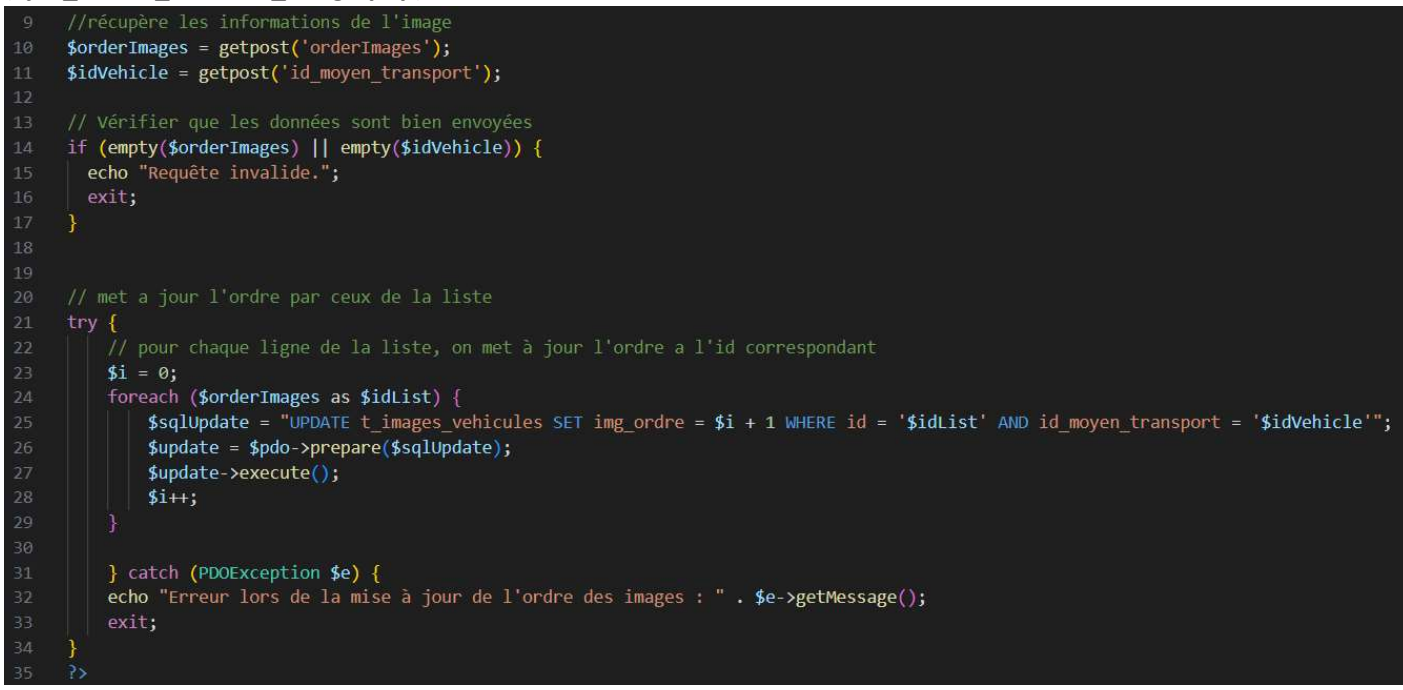

#### Carrousel d'images

Le carrousel d'image est un modal qui va permettre de prendre toutes les images d'un véhicule pour les mettre en valeur afin que les utilisateur puissent les consulter. Le bouton sur le haut de la page :

Ouvrir carousel d'image(s)

# Le code pour appeler le modale **« ajax\_modal\_carousel\_image\_vehicule.php »**, il a seulement besoin de l'id du véhicule en paramètre pour pouvoir fonctionner :

| 1146 | modal pour le popup du carousel d'image                                                                                                    |
|------|----------------------------------------------------------------------------------------------------|
| 1147 | <pre><div <="" class="modal fade" data-bs-backdrop="static" data-bs-keyboard="false" id="modalCarouselImageVehicule" pre=""></div></pre>              |
| 1148 | aria-labelledby="modalCarouselImageVehiculeLabel" aria-hidden="true" tabindex="-2" role="dialog">                                                     |
| 1149 |                                                                                                    |
| 1150 | bouton pour afficher le carousel d'image                                                                                                    |
| 1151 | <pre><button <="" class="btn btn-outline-info" id="btnAffichageCarousel" onclick="affichageCarousel(&lt;?= \$transport ?&gt;)" pre=""></button></pre> |
|      | <pre>style="margin: auto; min-width: 20%;"&gt;</pre>                                                                                                  |
| 1152 | Ouvrir carousel d'image(s)                                                                                                    |
| 1153 |                                                                                                    |

#### (ajax\_modal\_carousel\_image\_vehicule.php)

|    | //si l'id du véhicule est défini dans l'url                                                                                                    |
|----|----------------------------------------------------------------------------------------------------|
| 16 | <pre>\$id_moyen_transport = getpost('id_moyen_transport');</pre>                                                                                                    |
|    |                                                                                                    |
|    | //sélectionner les images associées à l'id du véhicule                                                                                                    |
|    | <pre>\$sqlrécupImageVehicule = "SELECT id, img libelle, img description, img lien, img ordre, id moyen transport FROM t images vehicules WHERE</pre>                                                                                                    |
|    | <pre>id_moyen_transport = \$id_moyen_transport ORDER BY img_ordre";</pre>                                                                                                    |
|    | <pre>\$imageVehicule = \$pdo-&gt;prepare(\$sqlrécupImageVehicule);</pre>                                                                                                    |
|    | <pre>\$imageVehicule-&gt;execute();</pre>                                                                                                    |
|    |                                                                                                    |
|    |                                                                                                    |
|    | on affiche le carousel                                                                                                    |
|    | <div class="modal-dialog modal-dialog-centered modal-lg" role="document"></div>                                                                                                    |
|    | <pre><div class="modal-content" style="background-color: lightgrey;"></div></pre>                                                                                                    |
|    | php</td                                                                                                    |
|    | //on affiche les images du véhicule (si il en a), si il en a plusieurs on affiche Images au pluriel avec les boutons de navigation                                                                                                    |
|    | if (\$imageVehicule->rowCount() > 0) {                                                                                                    |
|    |                                                                                                    |
|    | <pre><div class="carousel slide" data-bs-ride="carousel" id="carouselExampleIndicators"></div></pre>                                                                                                    |
|    |                                                                                                    |
|    | <pre><div class="carousel-inner"></div></pre>                                                                                                    |
|    | php</td                                                                                                    |
|    | \$i = 0;                                                                                                    |
|    | <pre>while (\$row = \$imageVehicule-&gt;fetch()) {</pre>                                                                                                    |
|    | if (\$i == 0) {//sélection de la première image                                                                                                    |
|    | <pre>?&gt;<div class="carousel-item active"><?php</pre></div></pre>                                                                                                    |
|    | } else {                                                                                                    |
|    | <pre>?&gt;<div class="carousel-item"><?php</pre></div></pre>                                                                                                    |
|    |                                                                                                    |
| 42 | 2>                                                                                                    |
|    | <pre><img alt="" class="d-block w-100" src="&lt;?= \$row['img_lien'] ?&gt;" style="width: 400px; height: 250px; object-fit:&lt;/pre&gt;&lt;/td&gt;&lt;/tr&gt;&lt;tr&gt;&lt;th&gt;&lt;/th&gt;&lt;td&gt;contain; margin-top: 10px; margin-bottom: 10px;"/></pre> |
|    | libellé de l'image                                                                                                    |
|    | <pre><div style="max-width: 50%; margin: auto;"></div></pre>                                                                                                    |
|    | <h4 style="text-align: center; background-color: lightgrey; color: blue; margin-bottom: 0;"><?= \$row</td></h4>                                                                                                    |
|    | ['img_libelle'] ?>                                                                                                    |
| 47 |                                                                                                    |
|    |                                                                                                    |
|    | description de l'image                                                                                                    |
|    | <pre><div style="max-width: 80%; margin: auto;"></div></pre>                                                                                                    |
|    | <pre>style="text-align: center; background-color: lightgrey; margin-bottom: 0;"&gt;<?= \$row['img description'] ?></pre>                                                                                                    |
|    |                                                                                                    |
|    |                                                                                                    |
|    |                                                                                                    |
|    | php</td                                                                                                    |
|    | \$i++;                                                                                                    |
|    |                                                                                                    |
|    | 3>                                                                                                    |
|    |                                                                                                    |

| 61 | on affiche les boutons de navigation                                                                                                    |
|----|----------------------------------------------------------------------------------------------------|
| 62 | <pre><div class="carousel-indicators" style="margin: 0; margin-right:10px; margin-left:10px; position: relative;"></div></pre>                                                                                                    |
|    | php</td                                                                                                    |
|    | i = 0;                                                                                                    |
|    | <pre>\$imageVehicule-&gt;execute();//réinitialiser le curseur pour afficher les boutons de navigation</pre>                                                                                                    |
|    | <pre>while (\$row = \$imageVehicule-&gt;fetch()) {</pre>                                                                                                    |
|    | if $(\$i = 0)$ {                                                                                                    |
|    | <pre>?&gt;<button aria-current="true" aria-label="Slide &lt;?= \$i ?&gt;" class="active" data-bs-slide-to="&lt;?= \$i ?&gt;" data-bs-target="#carouselExampleIndicators" style="height: 10px; background-color: grey;" type="button"></button><?php</pre></pre> |
|    | } else {                                                                                                    |
| 70 | ?xbutton type="button" style="height: 10px; background-color: grey;" data-bs-target="#carouselExampleIndicators"                                                                                                    |
|    | <pre>data-bs-slide-to="<?= \$i ?>" aria-label="Slide <?= \$i ?>"&gt;<?php</pre></pre>                                                                                                    |
| 71 |                                                                                                    |
| 72 | \$i++;                                                                                                    |
|    |                                                                                                    |
|    | <pre>\$imageVehicule-&gt;closeCursor();</pre>                                                                                                    |
|    |                                                                                                    |
|    |                                                                                                    |
|    |                                                                                                    |
|    |                                                                                                    |

|    | php if (\$imageVehicule- rowCount() > 1) [] ?>                                                                                                    |
|----|----------------------------------------------------------------------------------------------------|
|    | <pre><div></div></pre>                                                                                                    |
| 81 | <pre><!-- les bouton sont en noir et collé en bas du carousel--></pre>                                                                                                    |
| 82 | <pre><buildress< td=""></buildress<></pre>                                                                                                    |
| 83 | <pre><span aria-hidden="true" class="carousel-control-prev-icon"></span></pre>                                                                                                    |
|    | <pre><span class="visually-hidden">Précédent</span></pre>                                                                                                    |
| 85 |                                                                                                    |
|    | <pre></pre> <pre></pre> <pre>&lt;</pre> |
| 87 | <pre><span aria-hidden="true" class="carousel-control-next-icon"></span></pre>                                                                                                    |
|    |                                                                                                    |
|    | <span class="visually-hidden">Suivant</span>                                                                                                    |
|    |                                                                                                    |
| 91 |                                                                                                    |
| 92 | php } ?                                                                                                    |
|    | <pre><?php } else { ?></pre>                                                                                                    |
|    | <pre><h2 style="text-align: center; background-color: lightgrey; color: red; margin-bottom: 0;">Aucune image n'est associée à ce</h2></pre>                                                                                                    |
|    | véhicule                                                                                                    |
|    | php } ?                                                                                                    |
|    | fermer le carousel                                                                                                    |
| 97 | <pre><button class="btn btn-outline-danger" data-bs-dismiss="modal" style="margin-top: 10px; margin-bottom: 10px; margin-left; auto: margin-right; auto: width: 30%;" type="button">Fermer</button></pre>                                                                                                    |
|    |                                                                                                    |
| 99 |                                                                                                    |
|    |                                                                                                    |

### Réalisation des statistiques de GVH

#### Contexte

Il m'a été demandé dans un deuxième temps, de concevoir une nouvelle section pour permettre de récupérer et mettre en forme des données en tant que statistiques qui serais utile de savoir, tel que les véhicules les plus réservé, l'énergie la plus utilisé...

#### Démonstration du code par la statistique « véhicules les plus réservé »

Dans la barre de navigation en haut du site sur Administration => Statistiques , se trouve 4 statistiques différente (au niveau de la requête SQL et données besoin), mais comme ils fonctionnent sensiblement de la même manière, un exemple seul permet de montrer l'essentiel.

| Gestion des VéHicule        | es (GVH) 🔚 Calendrier des réservations A | Accueil Administration - Référentiels - | Réservations | - 💽           | Délégation Centre - Val de L | oire 🙆 SI CENTRE 🕶 |
|-----------------------------|------------------------------------------|-----------------------------------------|--------------|---------------|------------------------------|--------------------|
| Véhicules les plus réservés | Véhicules parcourant le plus de km Km p  | oar énergie Nb réservation par conducte | eur          |               |                              |                    |
|                             |                                          | Liste des véhicules les plus re         | éservés      |               |                              |                    |
|                             | Site(                                    | (S)                                     |              | Date de début | Date de fin                  |                    |
|                             |                                          |                                         | +            | 01/01/2024    | 31/12/2024                   |                    |
|                             |                                          | HISTOGRAMME SECTEUR TAB                 | LEAU         |               |                              |                    |

Dans le fichier « gestion\_statistiques.php » on arrive par défaut sur le premier onglet ici présent

| 939 | /**************************************                                                                                                    |
|-----|----------------------------------------------------------------------------------------------------|
|     | /*************************************                                                                                                    |
| 941 |                                                                                                    |
| 942 |                                                                                                    |
| 943 |                                                                                                    |
| 944 | // ***** Liste des véhicules les plus réservés *****                                                                                           |
|     |                                                                                                    |
| 946 | <pre>if (\$this_onglet['url_onglet'] == "vehicules_les_plus_reserve" &amp;&amp; array_key_exists(\$this_onglet['id_onglet'], \$onglets))</pre> |
| 947 | { ?>                                                                                                    |

J'active une fonctionnalité « Slim select » pour plus d'interaction avec le select pour le formulaire associé.

| 949 | <script></th></tr><tr><th>950</th><th><pre>\$(init);//on charge la fonction init au chargement de la page</pre></th></tr><tr><th>951</th><th><pre>function init(){</pre></th></tr><tr><th>952</th><th>//SlimSelect permet la sélection multiple de valeur pour le select</th></tr><tr><th>953</th><th><pre>new SlimSelect({</pre></th></tr><tr><th>954</th><th>select: '#selectVehiculePlusReserve',</th></tr><tr><td>955</td><td>placeholder: 'Choisissez un ou plusieurs sites',</td></tr><tr><td>956</td><td>searchPlaceholder: "Rechercher un site",</td></tr><tr><th>957</th><th>selectByGroup: true,//permet de sélectionner par groupe</th></tr><tr><th>958</th><th>closeOnSelect: false,//ne pas fermer la liste après sélection</th></tr><tr><th>959</th><th>allowDeselect: true,//permet de désélectionner</th></tr><tr><td>960</td><td>allowDeselectOption: true,</td></tr><tr><td>961</td><td></td></tr><tr><td>962</td><td>}</td></tr><tr><td>963</td><td></script> |
|-----|----------------------------------------------------------------------------------------------------|
|-----|----------------------------------------------------------------------------------------------------|

Le formulaire ci-dessous (après résumé) est en POST, il a un id unique qui servira pour la fonction de génération du formulaire.

Le select va récupérer les sites de la structure requêté au début du code

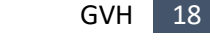

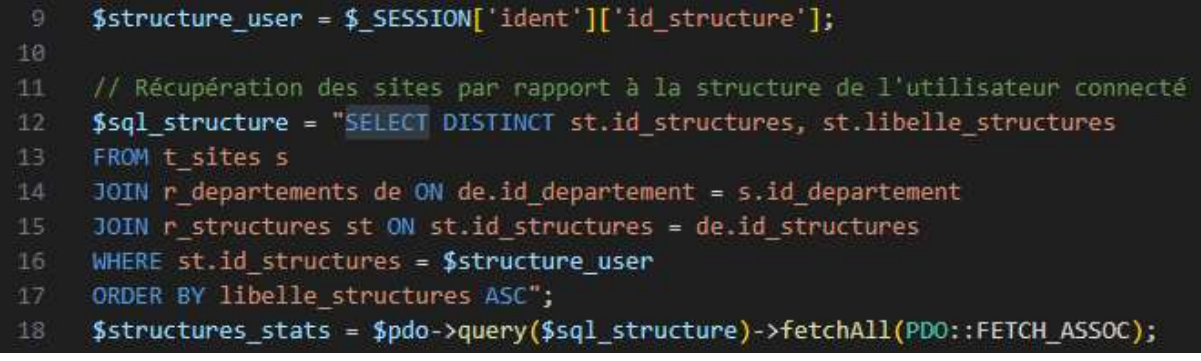

il va chercher les sites de la structure correspondant à celle de l'utilisateur. La date de début et de fin seront également nécessaire.

```
<!-- Formulaire -->
        <div class='card bg-light card-body mb-3' style="padding-top: 5px;</pre>
padding-bottom: 5px; width: auto; margin: auto; text-align: center;">
            <div class='row'>
                 <div class='col-md-12'>
                    <h4 class='couleur-cgf1'>Liste des véhicules les plus
réservés</h4>
                </div>
            </div>
            <div class='row'>
                <div class='col-md-12'>
                     <form method="post" id="formVehiculePlusReserve"</pre>
onsubmit="verifDateFin Superieur DateDebut(event,'formVehiculePlusReserve');">
                         <div class='row' style="justify-content: center;">
                             <div class='col-md-4' style="width: 800px; margin-</pre>
top: 5px; margin-bottom: 5px;">
                                 <label for="selectSite[]">Site(s)</label>
                                 <select id='selectVehiculePlusReserve'</pre>
class='fmoyens transport mt-1' name='selectSite[]' required multiple
pattern='\d{1,}'>
                                     <?php
                                     foreach($structures_stats as $structure)
                                         <optgroup label="<?=</pre>
$structure['libelle_structures'] ?>">
                                         <?php
                                         $sql_site = "SELECT s.id_site,
s.libelle_site, st.id_structures
                                             FROM t sites s
                                             JOIN r_departements de ON
de.id_departement = s.id_departement
                                             JOIN r_structures st ON
st.id_structures = de.id_structures
                                             WHERE st.id_structures =
".$structure['id_structures']."
                                             ORDER BY libelle site ASC";
```

```
$sites = $pdo->query($sql_site)-
>fetchAll(PD0::FETCH_ASSOC);
                                          <?php
                                          foreach($sites as $site)
                                              <option value="<?=</pre>
$site['id_site'] ?>"><?= $site['libelle_site'] ?></option>
                                          <?php
                                          </optgroup>
                                     <?php
                                      }
                                 </select>
                             </div>
                             <div class='col-md-4' style="width: 200px; margin-</pre>
top: 5px; margin-bottom: 5px;">
                                 <label for="date_debut">Date de début</label>
                                 <input type="text" class="form-control"</pre>
id="date debut" name="date_debut" required pattern="\d{2}/\d{2}/\d{4}"
title="j/mm/aaaa"
                                 value="<?= date('01/01/Y') ?>">
                             </div>
                             <div class='col-md-4' style="width: 200px; margin-</pre>
top: 5px; margin-bottom: 5px;">
                                 <label for="date_fin">Date de fin</label>
l'année en cours -->
                                 <input type="text" class="form-control"</pre>
id="date_fin" name="date_fin" required pattern="\d{2}/\d{2}/\d{4}"
title="jj/mm/aaaa"
                                 value="<?= date('31/12/Y') ?>">
                             </div>
                             <!-- générer un graphe ou tableau -->
                             <div class='col-md-4' style="width: 350px; height:</pre>
35px; margin-bottom: 8px; margin-top: auto; padding: 0;">
                                 <button type="button" class="btn btn-primary"</pre>
style="width: 140px; margin-right:5px;"
onclick="modalVehiculePlusReserve('bar')">HISTOGRAMME</button>
                                 <button type="button" class="btn btn-primary"</pre>
style="width: 90px; margin-right:5px;;"
onclick="modalVehiculePlusReserve('pie')">SECTEUR</button>
                                  <button type="button" class="btn btn-primary"</pre>
style="width: 90px; margin-right:5px;;"
onclick="modalVehiculePlusReserve('tableau')">TABLEAU</button>
```

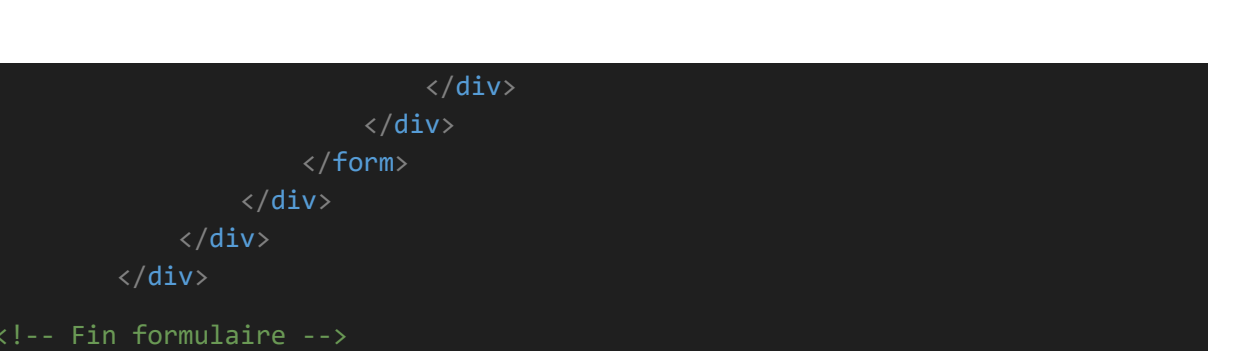

Une fois le formulaire remplit, un onclick menant à la même fonction sera pour chacun des 3 bouton pour choisir le type d'affichage des statistiques pour au choix : en **HISTOGRAMME (bar)**, **SECTEUR** (pie) ou **TABLEAU (tableau)**.

Les donnée entrée en tant que exemple :

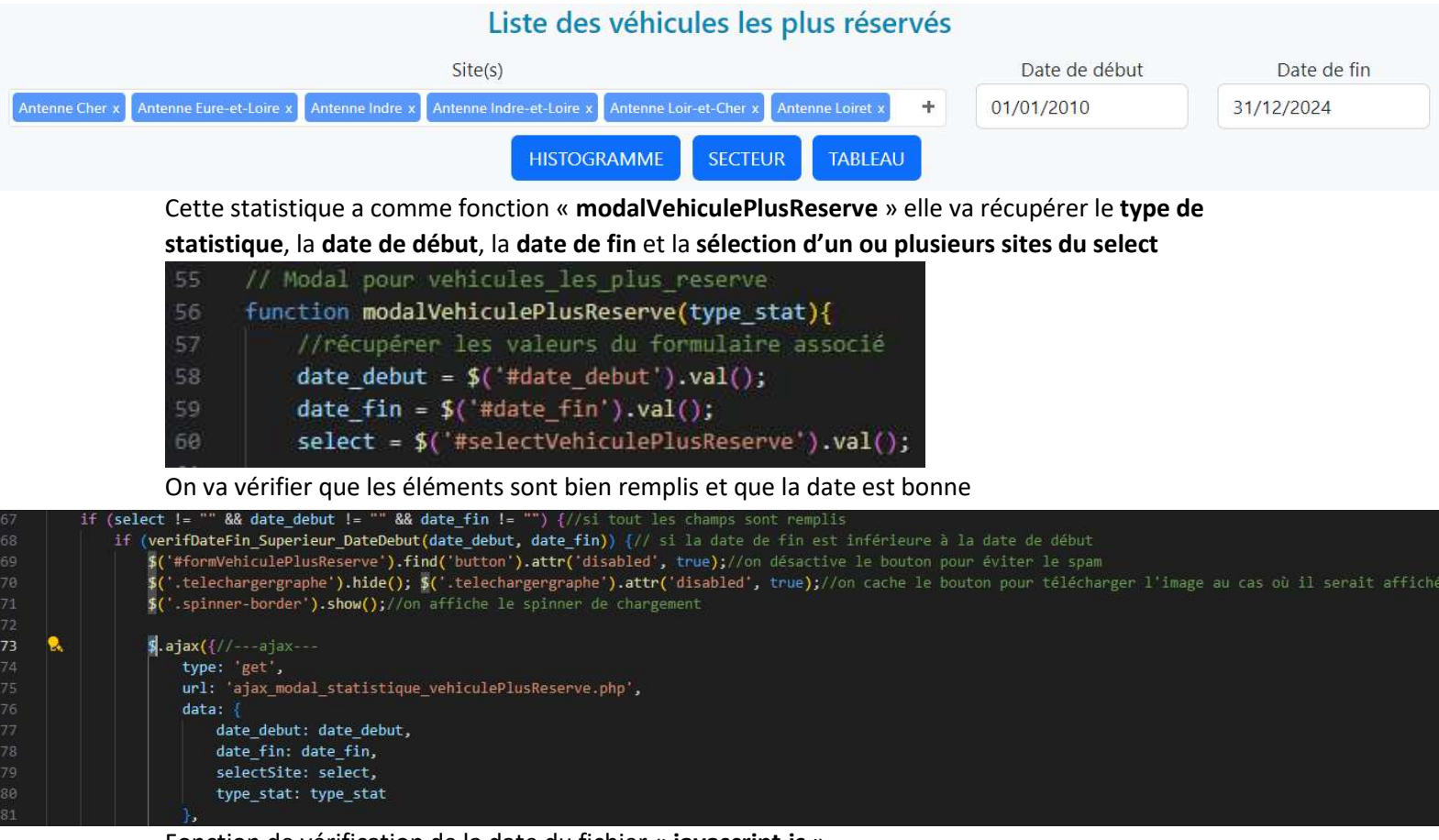

Fonction de vérification de la date du fichier « javascript.js »

| 2500 v fu | nction verifDateFin_Superieur_DateDebut(dateDebut, dateFin) {                                                        |
|-----------|----------------------------------------------------------------------------------------------------|
| 2501      |                                                                                                    |
| 2502      | //on concatène les dates pour les comparer                                                                           |
| 2503      | <pre>dateDebut = dateDebut.split("/");//on sépare la date en jour mois et année</pre>                                |
| 2504      | <pre>dateDebut = dateDebut[2] + dateDebut[1] + dateDebut[0];//on inverse l'ordre pour avoir l'année en premier</pre> |
| 2505      | <pre>dateDebut = parseInt(dateDebut);//on transforme la date en nombre</pre>                                         |
| 2506      | <pre>// console.log(dateDebut);</pre>                                                                                |
| 2507      |                                                                                                    |
| 2508      | <pre>dateFin = dateFin.split("/");</pre>                                                                             |
| 2509      | <pre>dateFin = dateFin[2] + dateFin[0];</pre>                                                                        |
| 2510      | <pre>dateFin = parseInt(dateFin);</pre>                                                                              |
| 2511      | <pre>// console.log(dateFin);</pre>                                                                                  |
| 2512      |                                                                                                    |
| 2513      | //le format sera aaaa/mm/jj , on peut donc comparer les date par leur grandeur en nombre directement                 |
| 2514      | //si la date de fin est inférieure à la date de début                                                                |
| 2515 🗸    | if (dateFin < dateDebut) {                                                                                           |
| 2516      | return false;                                                                                                    |
| 2517      |                                                                                                    |
| 2518 🗸    | else {                                                                                                    |
| 2519      | //valide les dates                                                                                                   |
| 2520      | return true;                                                                                                    |
| 2521      |                                                                                                    |
| 2522      |                                                                                                    |

On récupère les données nécessaire et les envoi vers le fichier modal

« ajax\_modal\_statistique\_vehiculePlusReserve.php » en ajax.

| 13 | //si les données sont présentes dans le post, on les récupère pour faire la requête pour le graphe                                      |
|----|----------------------------------------------------------------------------------------------------|
| 14 | <pre>if (getpost('date_debut') &amp;&amp; getpost('date_fin') &amp;&amp; getpost('selectSite') &amp;&amp; getpost('type_stat')) {</pre> |
| 15 | //mettre les dates au format anglais pour la requête                                                                                    |
| 16 | <pre>\$date_debut = fr_date_to_eng(getpost('date_debut'));</pre>                                                                        |
| 17 | <pre>\$date_fin = fr_date_to_eng(getpost('date_fin'));</pre>                                                                            |
| 18 |                                                                                                    |
| 19 | //var_dump(getpost('selectSite'));//debug                                                                                               |
| 20 | <pre>\$sites_select = implode(",", getpost('selectSite')); //on récupère le ou les sites sélectionnés et on</pre>                       |
|    | les sépare par ','                                                                                                    |
| 21 |                                                                                                    |
| 22 | //type de statistique                                                                                                    |
| 23 | <pre>\$type_stat = getpost('type_stat');</pre>                                                                                          |

On vérifie que les données sont récupérable.

On effectue ensuite la requête souhaité (ici pour les véhicule les plus réservé)

| 60 | <pre>\$sql_vehicules_plus_reserves = "SELECT tmt.libelle_moyen_transport, tmt.immatriculation_vehicule, tmt.</pre> |
|----|----------------------------------------------------------------------------------------------------|
|    | <pre>date_mise_circulation, COUNT(tr.id_reservation) as nb_utilisations,</pre>                                     |
| 61 | ts.libelle_site, compteur_en_cours, libelle_marque                                                                 |
| 62 | FROM t_reservations tr                                                                                             |
| 63 | <pre>JOIN t_moyens_transports tmt ON (tmt.id_moyen_transport = tr.id_moyen_transport)</pre>                        |
| 64 | JOIN t_sites ts ON (ts.id_site = tmt.id_site)                                                                      |
| 65 | JOIN r_marques ON (r_marques.id_marque = tmt.id_marque)                                                            |
| 66 | WHERE tr.debut_mission_reservation >= '\$date_debut' AND                                                           |
| 67 | <pre>tr.fin_mission_reservation &lt;= '\$date_fin'</pre>                                                           |
| 68 | AND tmt.id_site IN (\$sites_select)                                                                                |
| 69 | GROUP BY tmt.libelle_moyen_transport, ts.libelle_site, tmt.immatriculation_vehicule                                |
| 70 | ORDER BY nb_utilisations desc";                                                                                    |
| 71 |                                                                                                    |
| 72 | <pre>// echo \$sql_vehicules_plus_reserves;</pre>                                                                  |
| 73 |                                                                                                    |
| 74 | <pre>\$element_vehicules_plus_reserves = \$pdo-&gt;query(\$sql_vehicules_plus_reserves);</pre>                     |

Il y a **2** issues possible, si les données vont être utilisé en tant que **graphe** type **Histogramme**, **Secteur**, on les renvoi avec du json.

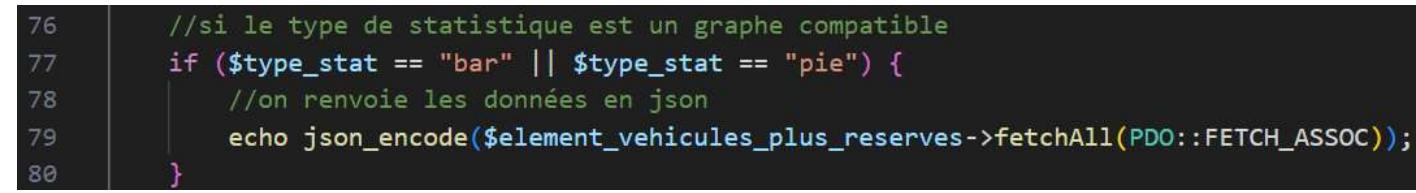

Sinon on les dispose dans un **Tableau** en bootstrap.

| 81  | //si le type de statistique est un tableau                                                                       |
|-----|----------------------------------------------------------------------------------------------------|
| 82  | elseif (\$type_stat == "tableau") {                                                                              |
| 83  | //on renvoie les données sous forme de bootstrap table                                                           |
| 84  | ?>                                                                                                    |
| 85  | <table <="" class="table table-striped table-bordered table-hover table-condensed" id="tableStat" td=""></table> |
| 86  | data-group-by="true"                                                                                             |
| 87  | data-group-by-toggle="true"                                                                                      |
| 88  | data-group-by-field="libelle_site"                                                                               |
| 89  | data-order-by="nb_utilisations"                                                                                  |
| 90  | data-search="true"                                                                                               |
| 91  | data-search-align="left"                                                                                         |
| 92  | data-pagination="true"                                                                                           |
| 93  | data-page-list="[10, 25, 50, 100, ALL]"                                                                          |
| 94  | data-page-size="25"                                                                                              |
| 95  | data-show-export="true"                                                                                          |
| 96  | <pre>data-export-types="['excel', 'csv']"&gt;</pre>                                                              |
| 97  | <thead></thead>                                                                                                  |
| 98  | >                                                                                                    |
| 99  |                                                                                                    |
| 100 | Marque                                                                                                    |
| L01 | Véhicule                                                                                                    |
| 102 | Nombre<br>d'utilisations                                                                                         |
| 103 | Total %                                                                                                    |
| 104 | Compteur<br>en cours                                                                                             |
| L05 | Âge du<br>véhicule                                                                                               |
| 106 |                                                                                                    |
| 107 |                                                                                                    |

Pour obtenir les pourcentages dans le tableau par rapport à chaque site de la **valeur référent** (ici le **nombre d'utilisation**), on créer un tableau pour récupérer les valeur et faire le total pour chaque site. Ensuite faire le calcule par rapport au totaux du site (auquel la valeur est référé) dans un foreach pour chacune d'entre elle.

| 110 | // tableau pour stocker les totaux des nombres d'utilisations par site                                  |
|-----|----------------------------------------------------------------------------------------------------|
| 111 | <pre>\$total_utilisations_par_site = [];</pre>                                                          |
| 112 |                                                                                                    |
| 113 | // calcule les totaux de valeur par site                                                                |
| 114 | <pre>foreach (\$element_vehicules_plus_reserves as \$row) {</pre>                                       |
| 115 | <pre>\$site = \$row['libelle_site'];//on récupère le site de la ligne</pre>                             |
| 116 | <pre>if (!isset(\$total_utilisations_par_site[\$site])) { //si le site n'est pas dans le tableau,</pre> |
|     | on l'ajoute                                                                                             |
| 117 | <pre>\$total_utilisations_par_site[\$site] = 0;//on initialise le total à 0 pour le nouveau site</pre>  |
| 118 |                                                                                                    |
| 119 | <pre>\$total_utilisations_par_site[\$row['libelle_site']] += \$row['nb_utilisations'];//on ajoute</pre> |
|     | des valeur sur le site de la ligne                                                                      |
| 120 |                                                                                                    |
| 121 | <pre>\$element_vehicules_plus_reserves-&gt;execute();//remettre le curseur au début</pre>               |

| 123  | <pre>foreach (\$element_vehicules_plus_reserves as \$row) {</pre>                 |
|------|-----------------------------------------------------------------------------------|
| 124  | ?>                                                                                |
| 125  | >                                                                                 |
| 126  | = \$row['libelle_site'] ?                                                         |
| 1.27 | = \$row['libelle_marque'] ?                                                       |
| 128  | = \$row['libelle_moyen_transport'] ? ( =\$row</td                                 |
|      | ['immatriculation_vehicule'] ?>)                                                  |
| 129  | = nombreAvecFormat(\$row</td                                                      |
|      | ['nb_utilisations']) ?>                                                           |
| 130  | php echo round((\$row['nb_utilisations'] /</td                                    |
|      | <pre>\$total_utilisations_par_site[\$row['libelle_site']]) * 100, 2) ?&gt;%</pre> |
| 131  | <pre><?= nombreAvecFormat(\$row['compteur_en_cours']) ?></pre>                    |

#### Calcule de l'âge du véhicule.

| 132 | calcule de l'age du véhicule par rapport a la date de mise en circulation                      |
|-----|------------------------------------------------------------------------------------------------|
| 133 | php</td                                                                                        |
| 134 | //aura le nombre d'année du véhicule par la différence de date entre la date                   |
|     | actuelle et la date de mise en circulation                                                     |
| 135 | <pre>\$age_vehicule = date_diff(date_create(\$row['date_mise_circulation']), date_create</pre> |
|     | (date('Y-m-d')));                                                                              |
| 136 | //si c'est 1 an ou plus, on affiche le nombre d'années                                         |
| 137 | if (\$age_vehicule->y >= 1) {                                                                  |
| 138 | echo "".\$age_vehicule->y." ans";                                                              |
| 139 |                                                                                                |
| 140 | //si c'est un mois ou plus mais moins d'un an, on affiche le nombre de mois                    |
| 141 | elseif (\$age_vehicule->m >= 1) {                                                              |
| 142 | echo "".\$age_vehicule->m." mois";                                                             |
| 143 | }                                                                                              |
| 144 | //sinon, on affiche le nombre de jours                                                         |
| 145 | else {                                                                                         |
| 146 | <pre>echo "".\$age_vehicule-&gt;d." jours";</pre>                                              |
| 147 |                                                                                                |
| 148 | ?>                                                                                             |
| 149 |                                                                                                |

#### Lors du success on va récupérer les valeurs en fonction du type de stat voulu.

| 82 | //récupère le contenu de ajax_modal_statistique_vehiculePlusReserve.php           |
|----|-----------------------------------------------------------------------------------|
| 83 | <pre>success: function(dataHtml)</pre>                                            |
| 84 |                                                                                   |
| 85 | //on supprime les messages d'erreur de la classe alert pour pas avoir de doublons |
| 86 | <pre>\$('.alert').remove();</pre>                                                 |
| 87 | //on vide les contenants de stats par défaut au cas où il sont remplis            |
| 88 | <pre>\$('#grapheVehiculesPlusReserve').remove();</pre>                            |
| 89 | <pre>\$('#tableauVehiculesPlusReserve').html("");</pre>                           |

Si on veut un **graphe**, on va utiliser l'outil « **Chart.js** » pour les générer, les 2 type de graphe n'ont en revanche pas la même syntaxe.

#### On récupère les **données json** du **datahtml**.

| 91 | //SI LE TYPE DE STATISTIQUE EST UN GRAPHE                                   |
|----|-----------------------------------------------------------------------------|
| 92 | <pre>if (type_stat == "bar"    type_stat == "pie") {</pre>                  |
| 93 | <pre>datas = JSON.parse(dataHtml)//réponse de la requête ajax en JSON</pre> |
| 94 | //console.log(datas);//affichage de l'ajax                                  |
| 95 |                                                                             |
| 96 | //si les données ne sont pas vides, on génère le graphe                     |
| 97 | if(datas.length > 0){                                                       |

Pour ces graphe il y a une fonction en cliquant sur un bouton pour télécharger le graphe

Télécharger le graphe

| 42 | 11- | fonction pour télécharger l'image du graphe                                                              |
|----|-----|----------------------------------------------------------------------------------------------------|
| 43 | fu  | nction telechargerGraphe(canvas_id){                                                                     |
| 44 |     | //on récupère l'image du graphe dans le canvas                                                           |
| 45 |     | <pre>van canvas = document.getElementById(canvas_id);</pre>                                              |
| 46 |     | <pre>var image = canvas.toDataURL("image/png", 1.0);//format png et qualité par défaut</pre>             |
| 47 |     | //on crée un lien pour télécharger l'image                                                               |
| 48 |     | <pre>var link = document.createElement('a');//création d'un lien</pre>                                   |
| 49 |     | //le nom du fichier sera le nom de l'id du canvas + période sélectionnée +png                            |
| 50 |     | <pre>link.download = canvas_id+'_du_'+\$('#date_debut').val()+'_au_'+\$('#date_fin').val()+'.png';</pre> |
| 51 |     | <pre>link.href = image;//on met l'image dans le lien</pre>                                               |
| 52 |     | link.click();//cela va déclencher le téléchargement                                                      |
| 53 | }   |                                                                                                    |

### Histogramme

Si on veut un **Histogramme**, on crée le canvas pour le graphe et on met les données souhaité dans un tableau.

| 98  | if (type_stat == "bar"){                                                              |
|-----|---------------------------------------------------------------------------------------|
| 99  | \$('#corps').append(' <canvas <="" id="grapheVehiculesPlusReserve" td=""></canvas>    |
|     | style="max-height: 50vh;" display="none">');// plus la largeur est                    |
|     | grande, plus la hauteur est petite                                                    |
| 100 |                                                                                       |
| 101 | //Génération du graphe                                                                |
| 102 | <pre>var ctx = document.getElementById('grapheVehiculesPlusReserve').getContext</pre> |
|     | ('2d');//prend l'id du canvas pour écrire dedans                                      |
| 103 |                                                                                       |
| 104 | // Déclaration d'un tableau                                                           |
| L05 | datasets = [];                                                                        |
| 106 | // On boucle sur les données récupérées pour les placer dans le tableau               |
| 107 | <pre>datas.forEach((elem) =&gt; {</pre>                                               |
| 108 | // push => envoyer les données dans le tableau pour générer un graphe                 |
| 109 | <pre>datasets.push({//label = nom du véhicule (plaques d'immatriculation)</pre>       |
| 10  | label: elem.libelle_moyen_transport + ' (' + elem.                                    |
|     | <pre>immatriculation_vehicule + ')',</pre>                                            |
| 111 | data: [elem.nb_utilisations]                                                          |
| .12 | })                                                                                    |
| .13 | })                                                                                    |

Mise en œuvre des valeurs selon la syntaxe pour un Histogramme.

```
//création du graphe qui va être dans la période des dates sélectionnées
avec une ligne pour chaque véhicule
var myChart = new Chart(ctx, {
   type: 'bar',
   data: {
       labels:
           'Sur la période : ' + date_debut + ' - ' + date_fin
       ],
       datasets: datasets
   },
   plugins: [ChartDataLabels],//utilise le plugin pour le datalabels
   options: {
       scales: {
           y: {
               beginAtZero: true,
               min: 0
       },
//titre du graphe
plugins: {
    title: {
        display: true,
        text: 'Véhicules les plus réservés'
    },
    legend: {
        display: true,
        position: 'top'
    },
    //affichage des valeurs dans chaque barre
    datalabels: {
        anchor: 'end',
        align: 'start',
        color: 'black',//couleur noir
        font: {
            weight: 'bold'//gras
```

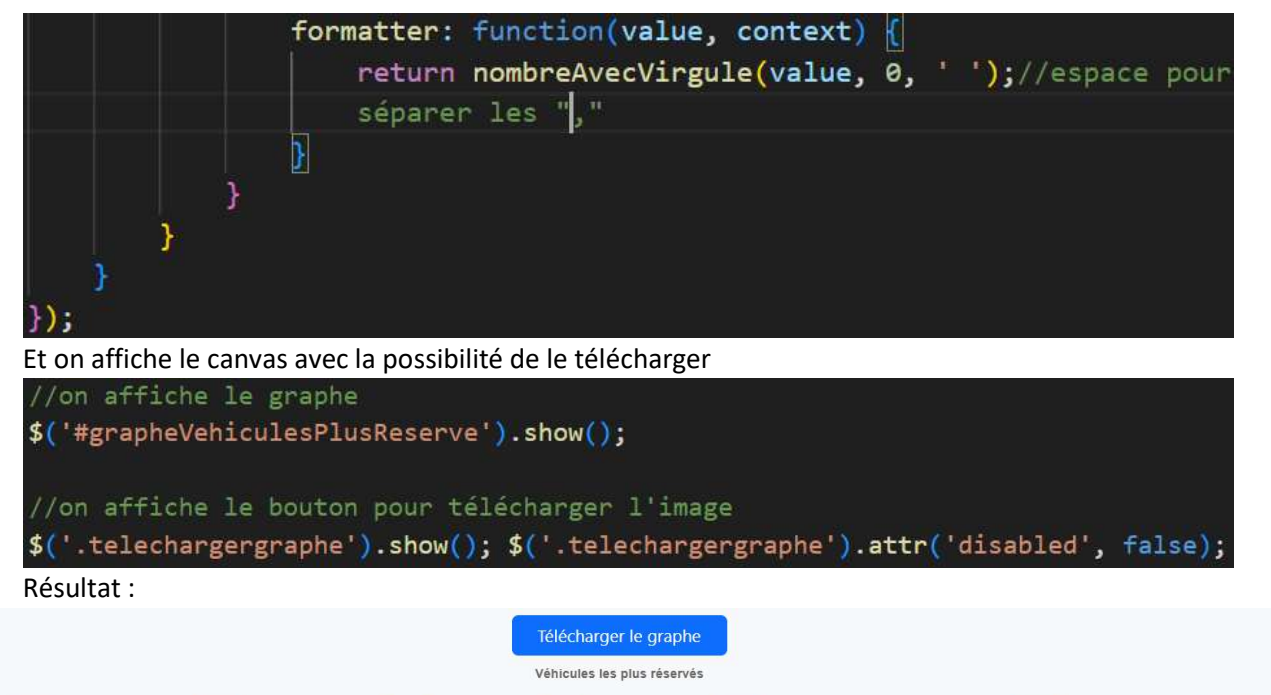

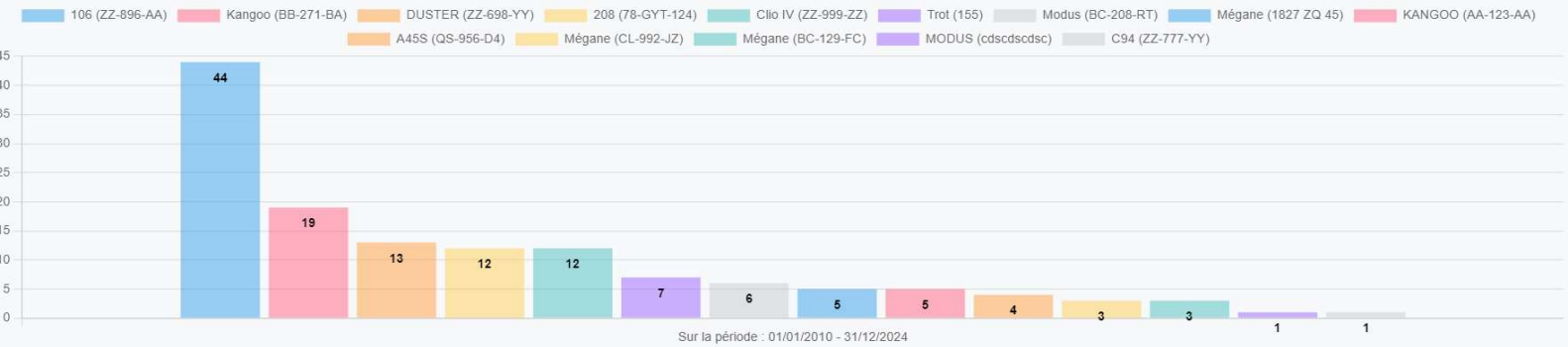

#### Secteur

Si on veut un **Secteur**, on crée le canvas pour le graphe et on met les données souhaité dans un tableau.

| 157 | <pre>} else if (type_stat == "pie"){</pre>                                                      |
|-----|-------------------------------------------------------------------------------------------------|
| 158 | <pre>\$('#corps').append('<canvas <="" id="grapheVehiculesPlusReserve" pre=""></canvas></pre>   |
|     | <pre>style="max-height: 80vh;" display="none"&gt;');//on rajoute le canva pour le graphes</pre> |
| 159 | <pre>var ctx = \$('#grapheVehiculesPlusReserve').get(0).getContext('2d');//on</pre>             |
|     | récupère le contexte du canvas                                                                  |
| 160 |                                                                                                 |
| 161 | // création des tableau de chaque type de données                                               |
| 162 | var labels = [];//nom                                                                           |
| 163 | var data = [];//valeur                                                                          |
| 164 |                                                                                                 |
| 165 | <pre>datas.forEach((element) =&gt; {</pre>                                                      |
| 166 | <pre>labels.push(element.libelle_moyen_transport + ' (' + element.</pre>                        |
|     | <pre>immatriculation_vehicule + ')');//nom</pre>                                                |
| 167 | <pre>data.push(element.nb_utilisations);//valeur</pre>                                          |
| 168 | });                                                                                             |

Mise en œuvre des valeurs selon la syntaxe pour un Secteur.

```
//on met en place le graphe
var data = {
    labels: labels,//labels sera pour les noms des valeurs
    datasets: [{//datasets sera pour les valeurs
        label: 'Nombre d\'utilisations',//nom du dataset
        data: data
    }]
};
// console.log(data);
var myPieChart = new Chart(ctx, {
    type: type_stat,//type de graphe
    data: data,//place les valeurs
    plugins: [ChartDataLabels],//utilise le plugin pour le datalabels
    options: {
        responsive: true,
        plugins: {
            title: {
                display: true,
                text: 'Véhicules les plus réservés sur la période : ' +
                date_debut + ' - ' + date_fin
            },
               legend: {
                  display: true,
                  position: 'top'
              },
               //affichage des valeurs dans chaque barre
              datalabels: {
                  anchor: 'end',
                  align: 'start',
                  color: 'black',//couleur noir
                   font: {
                      weight: 'bold'//gras
                   },
                   formatter: function(value, context) {
                      return nombreAvecVirgule(value, 0, ' ');//espace pour
                      séparer les milliers
          }
   });
```

Et on affiche le canvas avec la possibilité de le télécharger

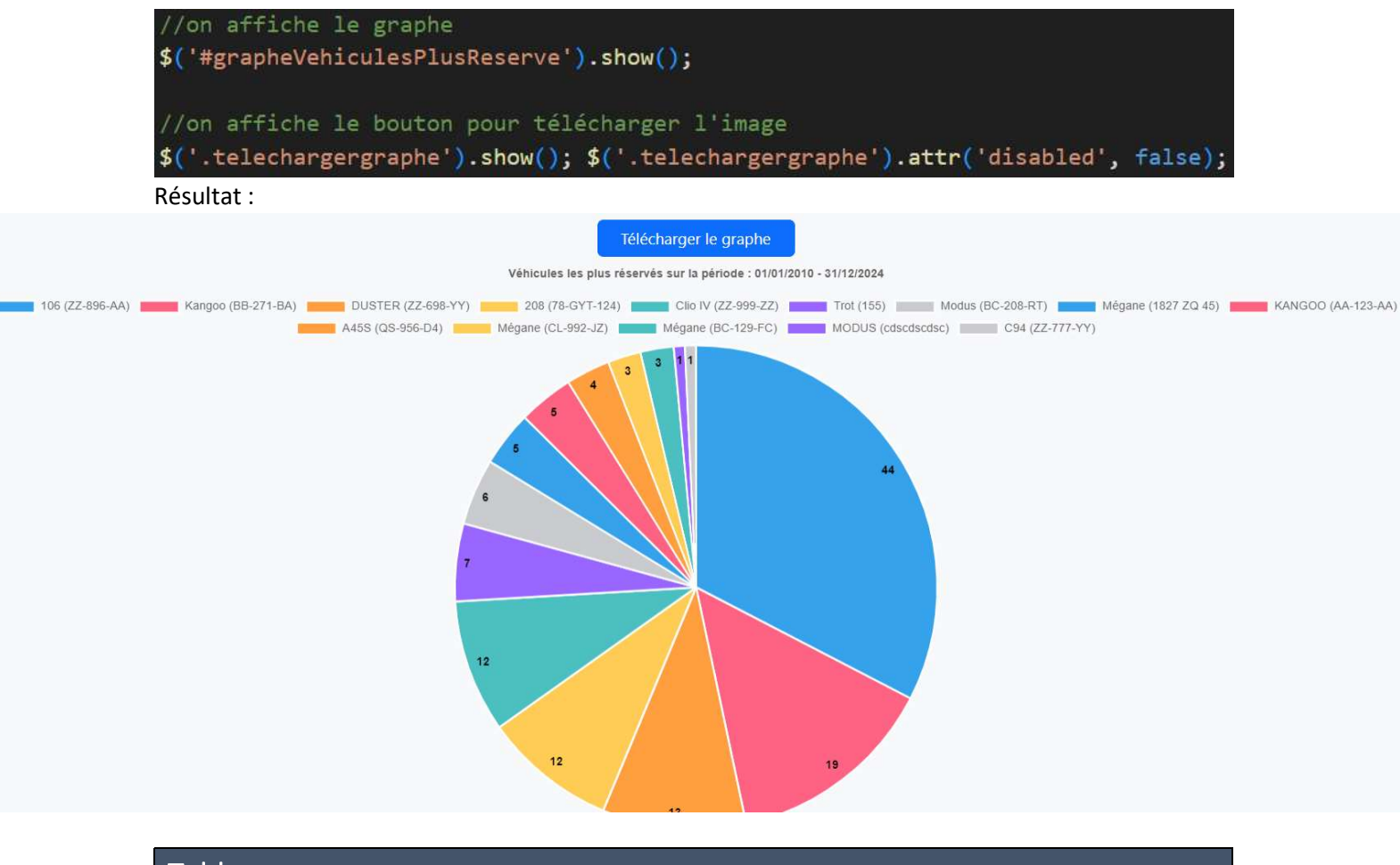

#### Tableau

Si on veut un **Tableau**, on récupère le tableau déjà généré de

« ajax\_modal\_statistique\_vehiculePlusReserve.php » par le datahtml.

| 224     | else {                                                                                                    |  |  |  |
|---------|----------------------------------------------------------------------------------------------------|--|--|--|
| 225     | //SI LE TYPE DE STATISTIQUE EST UN TABLEAU                                                                                   |  |  |  |
| 226     | if (type_stat == "tableau") {                                                                                                |  |  |  |
| 239     | <pre>\$('#tableauVehiculesPlusReserve').html(dataHtml);//récupère le tableau de<br/>données généré par la requête ajax</pre> |  |  |  |
| 240     | <pre>\$('#tableStat').bootstrapTable();//on applique le style bootstrap au tableau</pre>                                     |  |  |  |
| Résulta | t:                                                                                                    |  |  |  |

| Recherche              |                     | * -                      |         |                      |                    |  |  |
|------------------------|---------------------|--------------------------|---------|----------------------|--------------------|--|--|
| Marque                 | Véhicule            | Nombre<br>d'utilisations | Total % | Compteur<br>en cours | Âge du<br>véhicule |  |  |
| Antenne Cher           |                     |                          |         |                      |                    |  |  |
| RENAULT                | Mégane (BC-129-FC)  | 3                        | 100%    | 549 876              | 6 mois             |  |  |
| Antenne Eure-et-Loire  |                     |                          |         |                      |                    |  |  |
| CITROEN                | C94 (ZZ-777-YY)     | 1                        | 100%    | 55                   | 6 ans              |  |  |
| Antenne Indre          |                     |                          |         |                      |                    |  |  |
| RENAULT                | Mégane (1827 ZQ 45) | 5                        | 62.5%   | 3 001                | 8 ans              |  |  |
| RENAULT                | Mégane (CL-992-JZ)  | 3                        | 37.5%   | 445 854              | 8 ans              |  |  |
| Antenne Indre-et-Loire |                     |                          |         |                      |                    |  |  |
| RENAULT                | Modus (BC-208-RT)   | 6                        | 100%    | 54 652               | 6 ans              |  |  |
| Antonno Loirot         |                     |                          |         |                      |                    |  |  |

(Les données sont exportable en csv et tableau excel)

# Données Notable

y 🔿 gvh2 t\_sites

# site\_cree\_par : int

# site\_maj\_par : int

libelle\_site : text

adresse1\_site : text

@ adresse2\_site : text

# id\_departement : int

# id\_hexapost : int

site\_cree\_le : datetime

m site mai le : datetime

e id site : int

#### Concepteur des données de phpMyAdmin

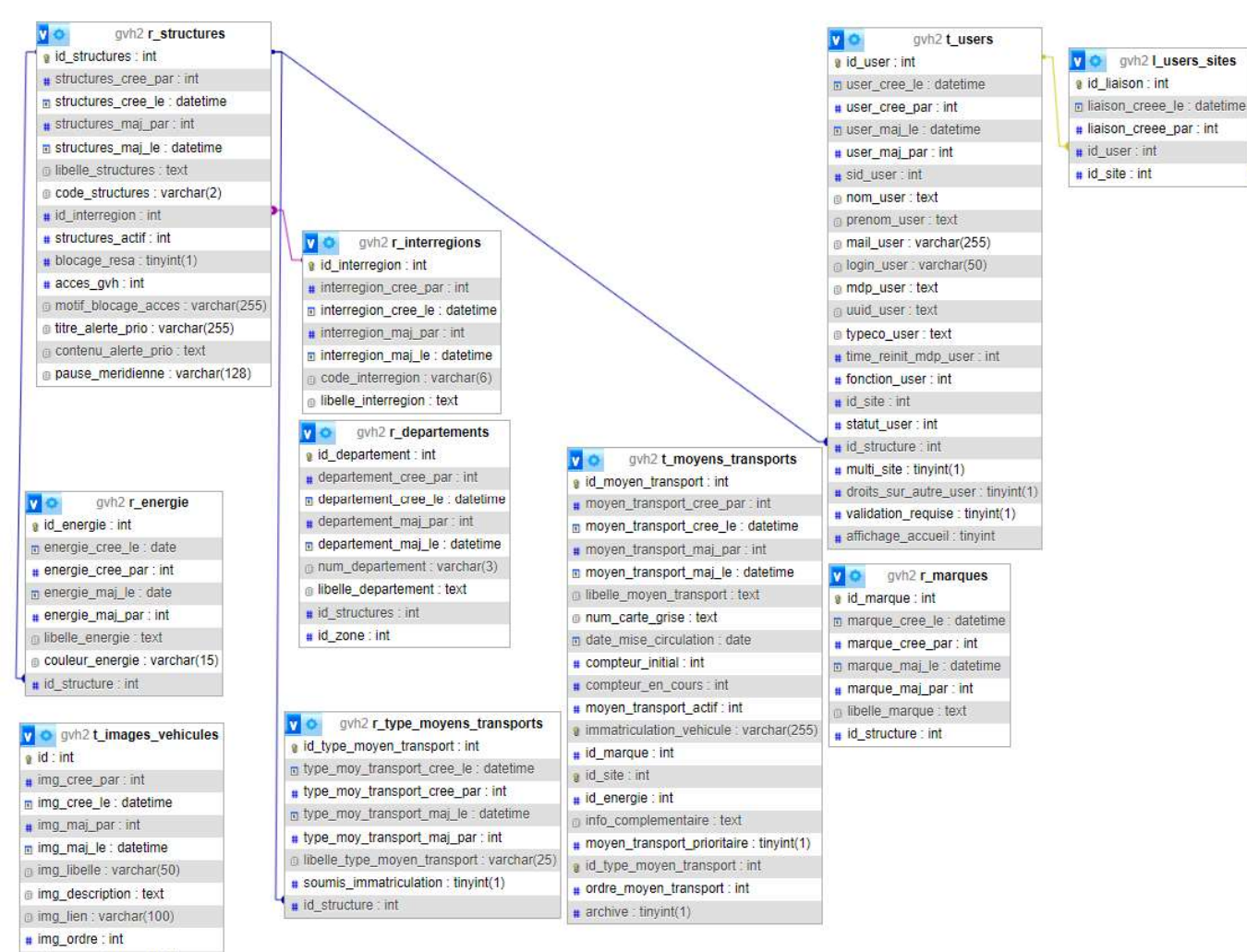

id\_moyen\_transport : int